## 2025 Rental Renewal - Cloudpermit Review Phase

Glendale Heights Community Development online Rental Licensing system submission Staff Review phase.

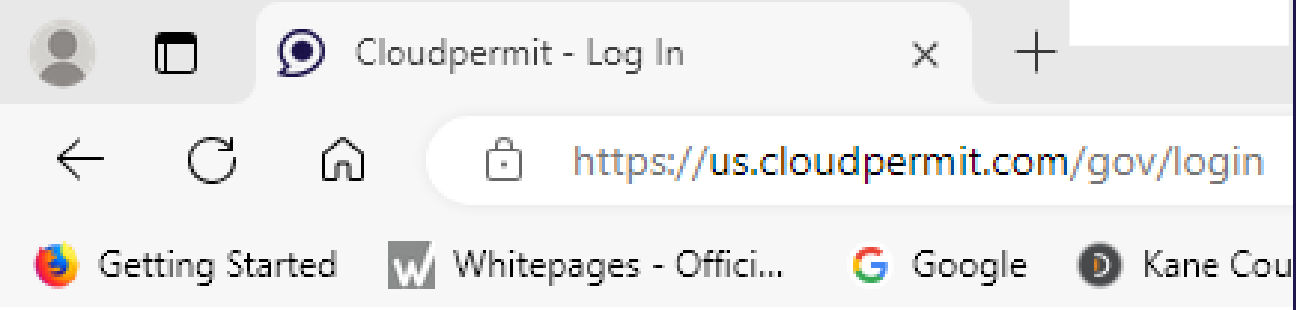

Staff signs in on a daily basis to manage the Cloudpermit modules, including the Licensing module.

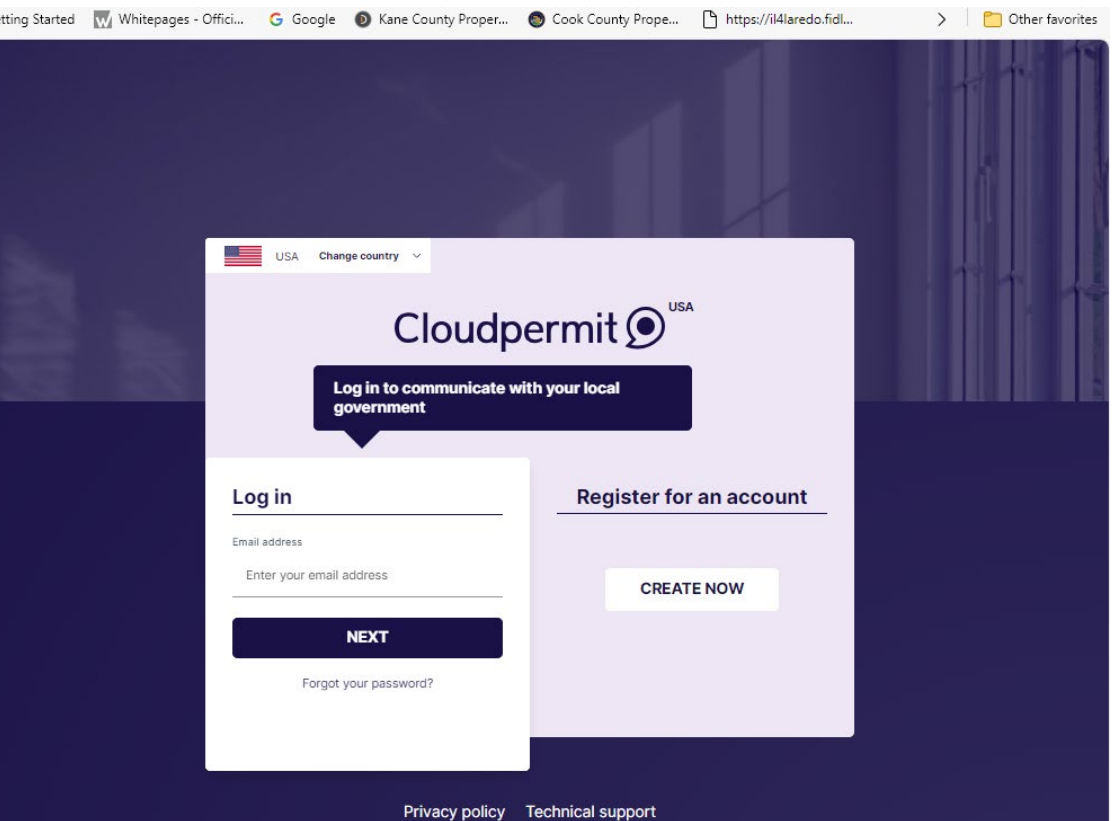

| My dashboard                                                               |                     | CREATE A NEW APPLICATION +                             |
|----------------------------------------------------------------------------|---------------------|--------------------------------------------------------|
| My businesses                                                              |                     |                                                        |
| Tom's Print Shop                                                           |                     |                                                        |
| Inspections                                                                |                     |                                                        |
| MY TODAY                                                                   | 2                   | DISPATCHING 21 CANCELED 0                              |
| Code enforcement                                                           |                     |                                                        |
| OPEN COMPLAINTS                                                            | 3                   |                                                        |
| Licensing                                                                  |                     | Once an account is established upon signing in         |
| SEARCH LICENSES                                                            | 13                  |                                                        |
| Contractor registrations                                                   |                     | to Cloudpermit, staff and customers will open          |
| SEARCH REDISTRATIONS                                                       | 26                  | to the "My Dashboard" page.                            |
| Workspaces (168)<br>Modify selections to nerrow down the Workspace results | Note: Archived Work | sapacies are filtered out from the results by default. |

| Search CLEAR SAVE SEARCH |                   |                                                                                                    |                 |                                                                                                    |                                  |                                                                                                    | Saved filters                                                                                                    |
|--------------------------|-------------------|----------------------------------------------------------------------------------------------------|-----------------|----------------------------------------------------------------------------------------------------|----------------------------------|----------------------------------------------------------------------------------------------------|----------------------------------------------------------------------------------------------------|
|                          | OR REGISTI        |                                                                                                    | E ENFORCEMENT 🕝 | )                                                                                                    |                                  |                                                                                                    |                                                                                                    |
| Q Type and search        |                   | Assignee                                                                                                    | ×               | Status                                                                                                    | ×                                | Category                                                                                                    |                                                                                                    |
| Reviewer                 | ~                 | Permit expiry                                                                                                    | ~               | Department                                                                                                    | Ŷ                                |                                                                                                    |                                                                                                    |
| New Applications E       |                   | iew 🗉)                                                                                                    | ASSICNED TO ME  | ) (                                                                                                    |                                  |                                                                                                    |                                                                                                    |
| Results (168)            |                   | iew 🗉)                                                                                                    |                 | <u> </u>                                                                                                    |                                  |                                                                                                    | EMPTY                                                                                                    |
| Results (168)            |                   | iew B                                                                                                    |                 |                                                                                                    |                                  |                                                                                                    | EMPTY                                                                                                    |
| NEW APPLICATIONS         | (IN REV           | 280 CIVIC CENTER PLAZA<br>Clendale Heigts II., lifenis<br>Rertal - Single Family Devling -<br>Rertal (Licensing)                                                                                                    | ASSICNED TO ME  | 233 E FULLERTON AVE<br>Clandale Heights II., Illinois<br>Benta - Single Family Dwelli<br>Benta (Licensing)                                                                                                    | ELIPTY<br>g - Single Family      | 1586 LIBERT<br>Clendale Hei<br>Rental - Sing<br>Rental (Licen                                                                                      | EMPTY<br>Recently submitted first<br>Y DR 3N<br>griss IL, lifinois<br>le Family Dustling - Sing<br>sing)                                                        |
| New AVPCUATIONS          | LIN REV           | 280 CIVIC CENTER PLAZA<br>Clancida Heigts I., Sincis<br>Inertal - Single Tenty Dealing -<br>Bertal (Lowsking)<br>Applicant Delma Dog<br>Analyze to Ton Bala<br>Upstard 2 verse ago                                                                  | ASSICNED TO ME  | E3<br>233 E FULLERTON AVE<br>Chardwid Heights IL, Iltradi<br>Bartal - Danishig<br>Assignat Diffus Do<br>Carter an Exposi-<br>Carter Ton Base<br>Assignat South South | ELETY<br>1g - Single Family<br>4 | 1588 LIBERT<br>Clendale Hei<br>Rental - Sing<br>Rental (Licen<br>Applicati<br>Assignatio<br>Lipdated a mor                                         | ELEPTY<br>Recently submitted fin<br>Y DR 3N<br>grites II, lifensis<br>of Family Desiding - Sing<br>sing<br>Differe Dog<br>Differe Dog<br>Differe Dog<br>the app |
| NEW ANY CLAINERS         | Lin Rev<br>Sental | 280 CIVIC CENTER PLAZA<br>Chendala Heigtos E., Filmola<br>Bertal - Singla Family Dealing -<br>heretal (Jucount Offman Dog<br>Ower - Jenetal Family Dealing -<br>Jenetal Dealing Company<br>Assigned to Tom Base<br>Updated 2 veeks ago<br>L-2024-17 | ASSICNED TO ME  | E3<br>333 E FULLERTON AVE<br>Claridale Fraghta LI, lincia<br>Bartal - Single Farrity Dwells<br>Assigned to Tom Bale<br>Updated 2 weeks ago<br>E-2024-18                                                                                                    | g - Single Family                | 1588 LIBERT<br>Clendiale Hit<br>Rental 4 Sing<br>Rental (Licen<br>Applicate<br>Conjugated a mor<br>Lighted a mor<br>Lighted a mor<br>Lighted a mor | Accently submitted fina<br>Y DR 3N<br>grant L, lifnois<br>for Sub, Jifnois<br>for Sub, Jifnois<br>for Sub, Jifnois<br>for Subman Dog<br>Ton Balan<br>m ago      |

## **Customer Dashboard**

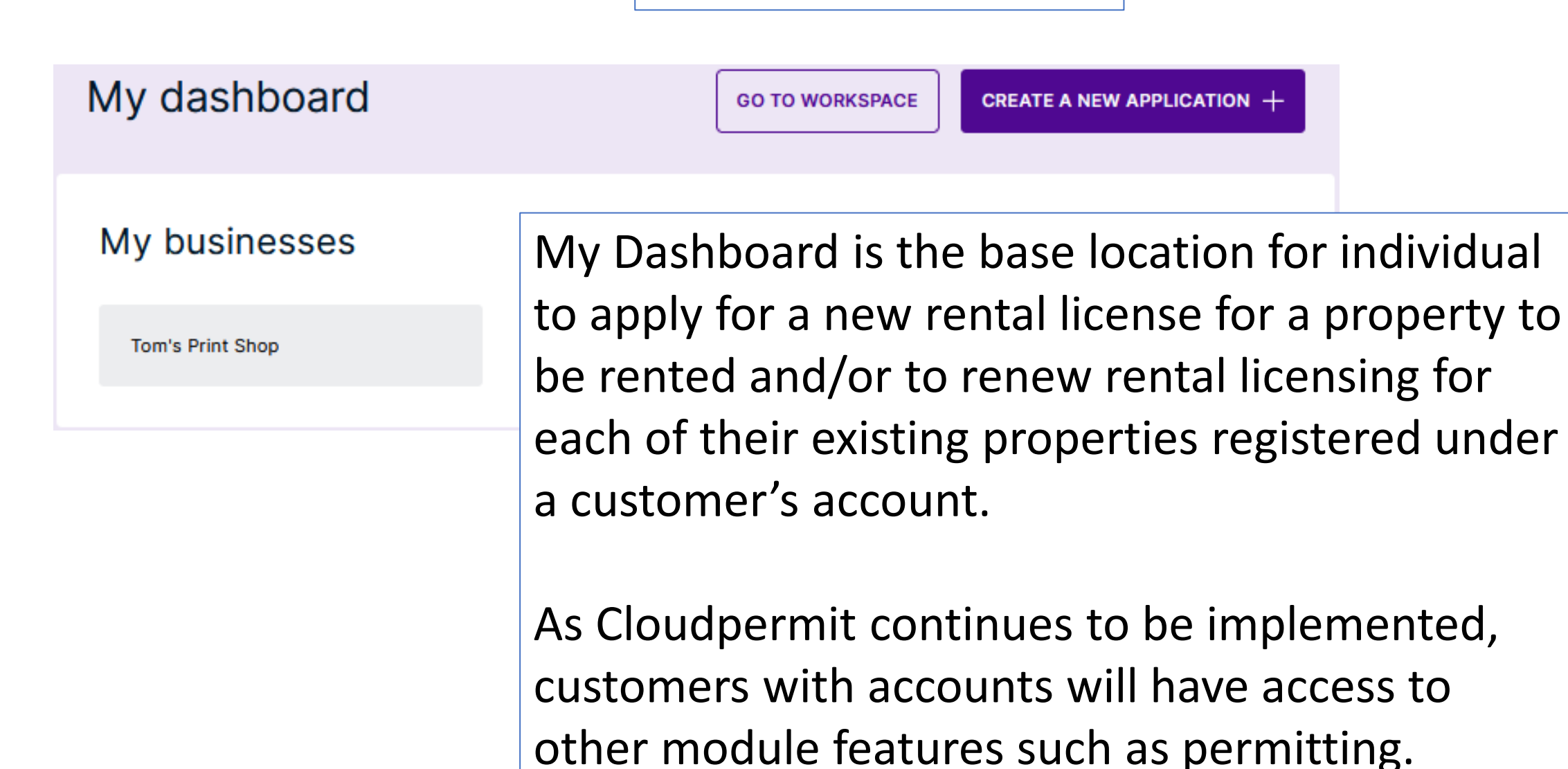

Similarly, Community Development staff will work from their "Dashboard" for all aspect of Cloudpermit during the course of the day.

This presentation is specific to the Rental Licensing New and Renewal Application review process.

| Cloudpermit 🗩                                                                                 | () Sup                   | oport & Messages      | $\underline{A}$ Tom Bialas $\vee$ |
|-----------------------------------------------------------------------------------------------|--------------------------|-----------------------|-----------------------------------|
| My dashboard                                                                                  | GO TO WORKSPACE          | CREATE A NEW APPLICAT | юм +                              |
| Code enforcement                                                                              |                          |                       |                                   |
| OPEN COMPLAINTS 3                                                                             |                          | CREATE NEW            | $case \rightarrow$                |
|                                                                                               |                          |                       |                                   |
| Licensing                                                                                     |                          |                       |                                   |
| SEARCH LICENSES 13                                                                            |                          |                       |                                   |
|                                                                                               |                          |                       |                                   |
| Contractor registrations                                                                      |                          |                       |                                   |
| SEARCH REGISTRATIONS 26                                                                       |                          |                       |                                   |
|                                                                                               |                          |                       |                                   |
| Workspaces (168)<br>Modify selections to narrow down the Workspace results. No<br>by default. | ote: Archived Workspaces | are filtered out from | the results                       |
| Search CLEAR SAVE SEARCH                                                                      | Save                     | ed filters            | ~<br>0                            |

While we require landlords and managers to use Cloudpermit, there will be difficulties encountered by customers. Staff will need to provide assistance and will be able to refer customers to the Community Development webpage where there are links to Cloudpermit and presentations created to help.

As with Contractor Licensing, staff will have to enter some rental license applications for customers who have no email. However, those customers will need to obtain an email account of their choosing as the license will be issued and maintained in Cloudpermit.

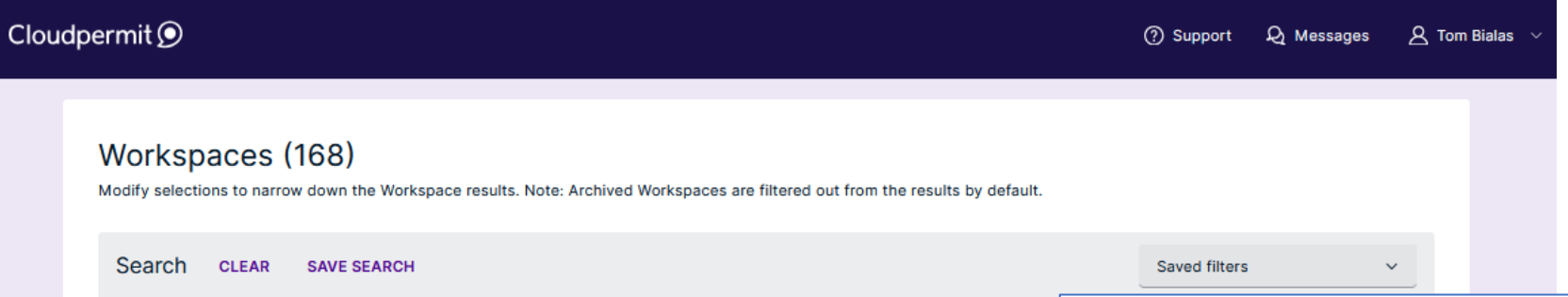

| SEGICII CLEAR SAVE SEARCH                                                                                                    |               |                                                                                                    |                                                                                                   |                                         |         | _                                                                                             | Saved filters  |
|----------------------------------------------------------------------------------------------------|---------------|----------------------------------------------------------------------------------------------------|---------------------------------------------------------------------------------------------------|-----------------------------------------|---------|-----------------------------------------------------------------------------------------------|----------------|
|                                                                                                    | R REGISTRATIO |                                                                                                    | 3 CODE I                                                                                          |                                         |         |                                                                                               | A Ren          |
| Q Type and search                                                                                                    | Assignee      |                                                                                                    | ~                                                                                                 | Status                                  |         | ~                                                                                             | / / ////       |
| Reviewer ~                                                                                                    | Permit exp    | iry                                                                                                    | ~                                                                                                 | 1 × Department                          | t       | ~                                                                                             | with t         |
| Quick search EDIT                                                                                                    |               |                                                                                                    |                                                                                                   |                                         |         |                                                                                               | for Re         |
| NEW APPLICATIONS 6 (IN RE                                                                                                    | VIEW          | <u>5</u>                                                                                                    | SSIGNED TO I                                                                                      | ME 26                                   |         | ЕМРТҮ                                                                                         | submi          |
| esults (23)                                                                                                    |               |                                                                                                    |                                                                                                   |                                         |         |                                                                                               | navm           |
|                                                                                                    |               |                                                                                                    |                                                                                                   |                                         |         |                                                                                               |                |
|                                                                                                    |               |                                                                                                    |                                                                                                   |                                         |         |                                                                                               | . ,            |
| 1000 SPRUCE ST 1B<br>Glendale Heights IL, Illinois<br>Rental - Condominium Unit - Single Family Re                                                                                                    | ntal          | 260 CIVIC CEN<br>Glendale Heigt<br>Rental - Single                                                                                               | ITER PLAZA<br>hts IL, Illinois<br>Family Dwellin                                                  | ng - Single Family Rent                 | al      | 333 E<br>Glend<br>Renta                                                                       | . ,            |
| 1000 SPRUCE ST 1B<br>Glendale Heights IL, Illinois<br>Rental - Condominium Unit - Single Family Re<br>(Licensing)                                                                                                    | ntal          | 260 CIVIC CEN<br>Glendale Heigh<br>Rental - Single<br>(Licensing)                                                                                | ITER PLAZA<br>nts IL, Illinois<br>Family Dwellin                                                  | ig - Single Family Rent                 | al      | 333 E<br>Glend<br>Renta<br>(Licen                                                             | .,<br>Other    |
| 1000 SPRUCE ST 1B<br>Glendale Heights IL, Illinois<br>Rental - Condominium Unit - Single Family Re<br>(Licensing)<br>Applicant Ditimus Too<br>Owner Ditimus Too                                                                | ntal          | 260 CIVIC CEN<br>Glendale Heigt<br>Rental - Single<br>(Licensing)<br>Applicant<br>Owner<br>Assigned to                                           | ITER PLAZA<br>hts IL, Illinois<br>Family Dwellin<br>Ditimus Do<br>Jennifer H<br>Tom Bialas        | ig - Single Family Rent<br>ig<br>opwood | al      | 333 E<br>Glend<br>Renta<br>(Licen<br>Applica<br>Owner<br>Assign                               | Other          |
| 1000 SPRUCE ST 1B<br>Glendale Heights IL, Illinois<br>Rental - Condominium Unit - Single Family Re<br>(Licensing)<br>Applicant Ditimus Too<br>Owner Ditimus Too<br>Updated a week ago by Ditimus Too                           | ntal          | 260 CIVIC CEN<br>Glendale Heigt<br>Rental - Single<br>(Licensing)<br>Applicant<br>Owner<br>Assigned to<br>Updated 2 weeks                        | ITER PLAZA<br>nts IL, Illinois<br>Family Dwellin<br>Ditimus Do<br>Jennifer H<br>Tom Bialas<br>ago | ig - Single Family Rent<br>ig<br>opwood | al      | 333 E<br>Glend<br>Renta<br>(Licen<br>Applica<br>Owner<br>Assign<br>Update                     | Other<br>volum |
| 1000 SPRUCE ST 1B<br>Glendale Heights IL, Illinois<br>Rental - Condominium Unit - Single Family Re<br>(Licensing)<br>Applicant Ditimus Too<br>Owner Ditimus Too<br>Updated a week ago by Ditimus Too<br>SUBMITTED<br>L-2024-18 | ntal<br>Q     | 260 CIVIC CEN<br>Glendale Heigt<br>Rental - Single<br>(Licensing)<br>Applicant<br>Owner<br>Assigned to<br>Updated 2 weeks                        | ITER PLAZA<br>Its IL, Illinois<br>Family Dwellin<br>Ditimus Do<br>Jennifer H<br>Tom Bialas<br>ago | ng - Single Family Rent<br>ng<br>opwood | al      | 333 E<br>Glend<br>Renta<br>(Licen<br>Applica<br>Owner<br>Assign<br>Update                     | Other<br>volum |
| 1000 SPRUCE ST 1B<br>Glendale Heights IL, Illinois<br>Rental - Condominium Unit - Single Family Re<br>(Licensing)<br>Applicant Ditimus Too<br>Owner Ditimus Too<br>Updated a week ago by Ditimus Too<br>SUBMITTED<br>L-2024-18 | ntal<br>Q     | 260 CIVIC CEN<br>Glendale Heigh<br>Rental - Single<br>(Licensing)<br>Applicant<br>Owner<br>Assigned to<br>Updated 2 weeks<br>ISSUED<br>L-2024-17 | ITER PLAZA<br>nts IL, Illinois<br>Family Dwellin<br>Ditimus Do<br>Jennifer H<br>Tom Bialas<br>ago | ng - Single Family Rent                 | al<br>Q | 333 E<br>Glend<br>Renta<br>(Licen<br>Applica<br>Owner<br>Assign<br>Update<br>ISSUEL<br>L-2024 | Other<br>volum |
| 1000 SPRUCE ST 1B<br>Glendale Heights IL, Illinois<br>Rental - Condominium Unit - Single Family Re<br>(Licensing)<br>Applicant Ditimus Too<br>Owner Ditimus Too<br>Updated a week ago by Ditimus Too<br>SUBMITTED<br>L-2024-18 | ntal<br>Q     | 260 CIVIC CEN<br>Glendale Heigh<br>Rental - Single<br>(Licensing)<br>Applicant<br>Owner<br>Assigned to<br>Updated 2 weeks<br>ISSUED<br>L-2024-17 | ATER PLAZA<br>hts IL, Illinois<br>Family Dwellin<br>Ditimus Do<br>Jennifer H<br>Tom Bialas<br>ago | ng - Single Family Rent<br>ng<br>opwood | al<br>Q | 333 E<br>Glend<br>Renta<br>(Licen<br>Applica<br>Owner<br>Assign<br>Update<br>L-2024           | Other<br>volum |

A Rental Office Tech will be tasked with the daily review of Cloudpermit for Rental License initial application submissions, resubmittals, as well as payment processing.

Other Techs will assist with the high volume of renewals each year.

Single Family Rental

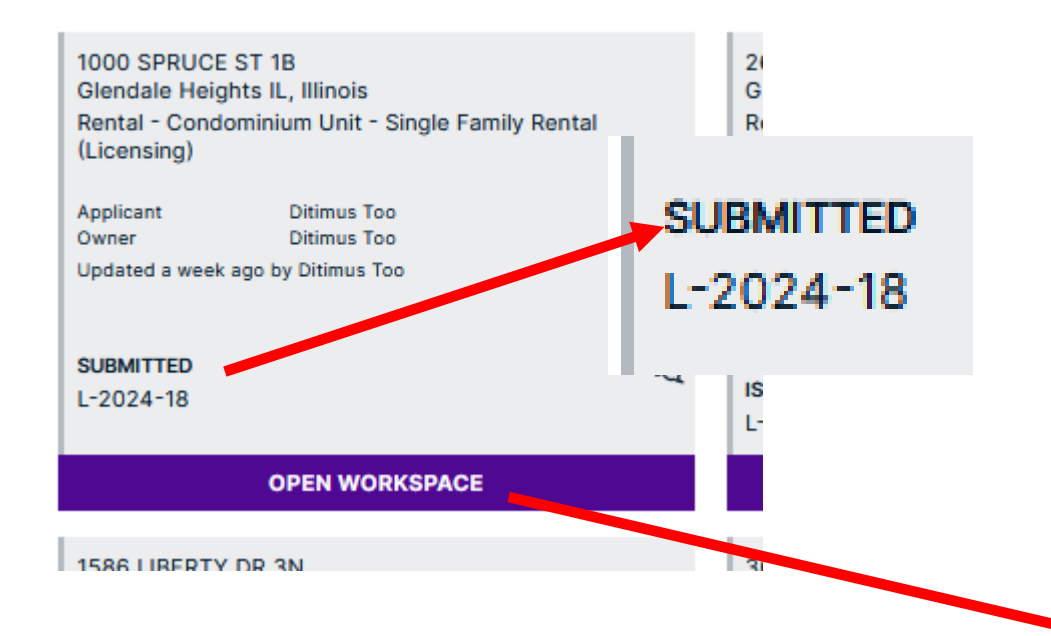

Individual application submittal reviews start with selecting/ clicking on the "Open Workspace"

| Licensing<br>1000 SPRUCE ST 1B, Glendale Heights IL                                                                                                    |                                                                        | MORE ACTIONS                             | BEGIN REVIEW   |
|----------------------------------------------------------------------------------------------------|------------------------------------------------------------------------|------------------------------------------|----------------|
| Licensing<br>1000 SPRUCE ST 1B, Glendale Heights IL 🥒                                                                                                    |                                                                        |                                          |                |
| Category Work type Rental - Condominium Unit: Renewal Single Family Rental                                                                               |                                                                        |                                          |                |
| зном мар 🔯                                                                                                    | Assigned 1                                                             | to Unassigned                            | ~              |
| PiN         Provisional license number         Submitte           05032110260000         L-2024-18         10/15/202           EDIT ✔          10/15/202 | d<br>14, 3:38 PM                                                       |                                          |                |
|                                                                                                    |                                                                        |                                          |                |
| CURRENT STEP: SUBMITTED 2/5 NEXT STEP: IN REVIEW                                                                                                    |                                                                        |                                          |                |
| · · · · ·                                                                                                    |                                                                        |                                          |                |
| ASSIGN ROLES                                                                                                    | <ol> <li>maximum water you chrough the process of assigning</li> </ol> | , an assessing party to an application : | on of adding a |
|                                                                                                    |                                                                        |                                          |                |
| Additional parties To invite additional parties to be involved in or have access to the application, click the                                           | "+" button to add a someone with their email address                   | and specifying their role.               |                |
| ADD OR INVITE PARTY + Ditimus Too Workspace creator Property owner Applicant                                                                             |                                                                        |                                          |                |
| ditimusdogtoo@gmail.com                                                                                                    |                                                                        |                                          |                |
| 41.030.222-3333                                                                                                    |                                                                        |                                          |                |
| 1 APPLICATION FORMS                                                                                                    |                                                                        | ADD A NEW FORM +                         | Close ~        |

| Cloudpermit 🗩                         | ⑦ Support    | R Me       | essages | A Tom B | ialas 🗸       |
|---------------------------------------|--------------|------------|---------|---------|---------------|
| BACK TO DASHBOARD A 1000 SPRUCE ST 1B | MORE ACTIONS | <b>s</b> ~ | BEGIN   | REVIEW  | $\rightarrow$ |

Licensing

#### 1000 SPRUCE ST 1B, Glendale Heights IL 🥒

Latest location update: 10/14/2024, 2:12 PM

| <b>Category</b>      | Init Work type | Work target          |
|----------------------|----------------|----------------------|
| Rental - Condominium | Renewal        | Single Family Rental |
| SHOW MAP             |                |                      |

## The top portion of the Rental License Application record contains important information to assist in starting the review.

| Assigned to | Unassigned | ~ |
|-------------|------------|---|
|             |            |   |

#### **Q** Show messages

| PIN            | Provisional license number | Submitted           |
|----------------|----------------------------|---------------------|
| 05032110260000 | L-2024-18                  | 10/15/2024, 3:38 PM |
| EDIT 🧷         |                            |                     |

**APPLICATION** 

CURRENT STEP: SUBMITTED 2/5 NEXT STEP: IN REVIEW

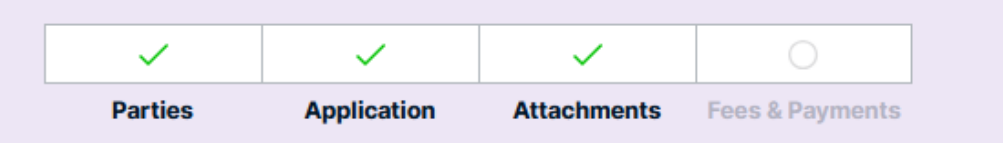

The property address, application type information, the property PIN, a provisional license number, date and time submitted, status in submission "Next Step: In Review" and indication that the applicant has entered parties, the application and

| Cloudpermit                                                                                                    |                                                                                       |                                         | ⑦ Support Q Messages A Tom Bialas ∨                                                                          |                                                  |
|----------------------------------------------------------------------------------------------------|---------------------------------------------------------------------------------------|-----------------------------------------|----------------------------------------------------------------------------------------------------|--------------------------------------------------|
| BACK TO DASHBOARD                                                                                                    | RUCE ST 1B                                                                            |                                         | MORE ACTIONS $\ \ \ \ \ \ \ \ \ \ \ \ \ \ \ \ \ \ \$                                                         |                                                  |
| Licensing<br>1000 SPRUCE ST<br>Latest location update: 10/14/2024,<br>Category<br>Rental - Condominium Unit<br>SHOW MAP | 1B, Glendale He<br>, 2:12 PM<br>rk type<br>hewal<br>Work target<br>Single Family Rent | eights IL 🥒                             | Hosigned to Unassigned V                                                                                     |                                                  |
| Q       Show messages         PIN       Pr         05032110260000       L-         EDIT        ✓                        | rovisional license number<br>-2024-18                                                 | <b>Submitted</b><br>10/15/2024, 3:38 PM | FirstStaff will assign them<br>property for conducting th                                                    | nselves to the<br>e review.                      |
| APPLICATION  CURRENT STEP: SUBMITTER  Parties Application                                                               | D 2/5 NEXT STEP: IN RE                                                                | EVIEW                                   | Second Staff will click on<br>Review" at the top of the p<br>the review for approval or<br>need for changes. | the "Begin<br>bage proceed to<br>notification of |

| inbox                    | image and mail mobile                                                                                                    |                |   |
|--------------------------|----------------------------------------------------------------------------------------------------|----------------|---|
| 🗌 ☆ Glendale Heights IL. | 1000 SPRUCE ST 1B: Workspace status is now In review - Hi, The status of the application for 1000 S Cot 22                |                |   |
| 🗌 🛧 Glendale Heights IL. | 1000 SPRUCE ST 1B: Workspace status is now Submitted - Hi, The status of the application for 1000 SPR Cot 15 yw In review | ₽              | Ø |
| 🗆 ∻ Cloudpermit          | Complete your account registration - Hill Welcome to Cloudnermit! You are just a few steps away from co                   | urs ago) 🛧 🙂 🥎 | : |

When staff clicks on "Begins Review", an email notification will be automatically sent to the applicant that the application review has begun.

A link is provided in the email; however, until the review is completed, they won't be able to view results and take any resubmittal steps as may be needed or make payment.

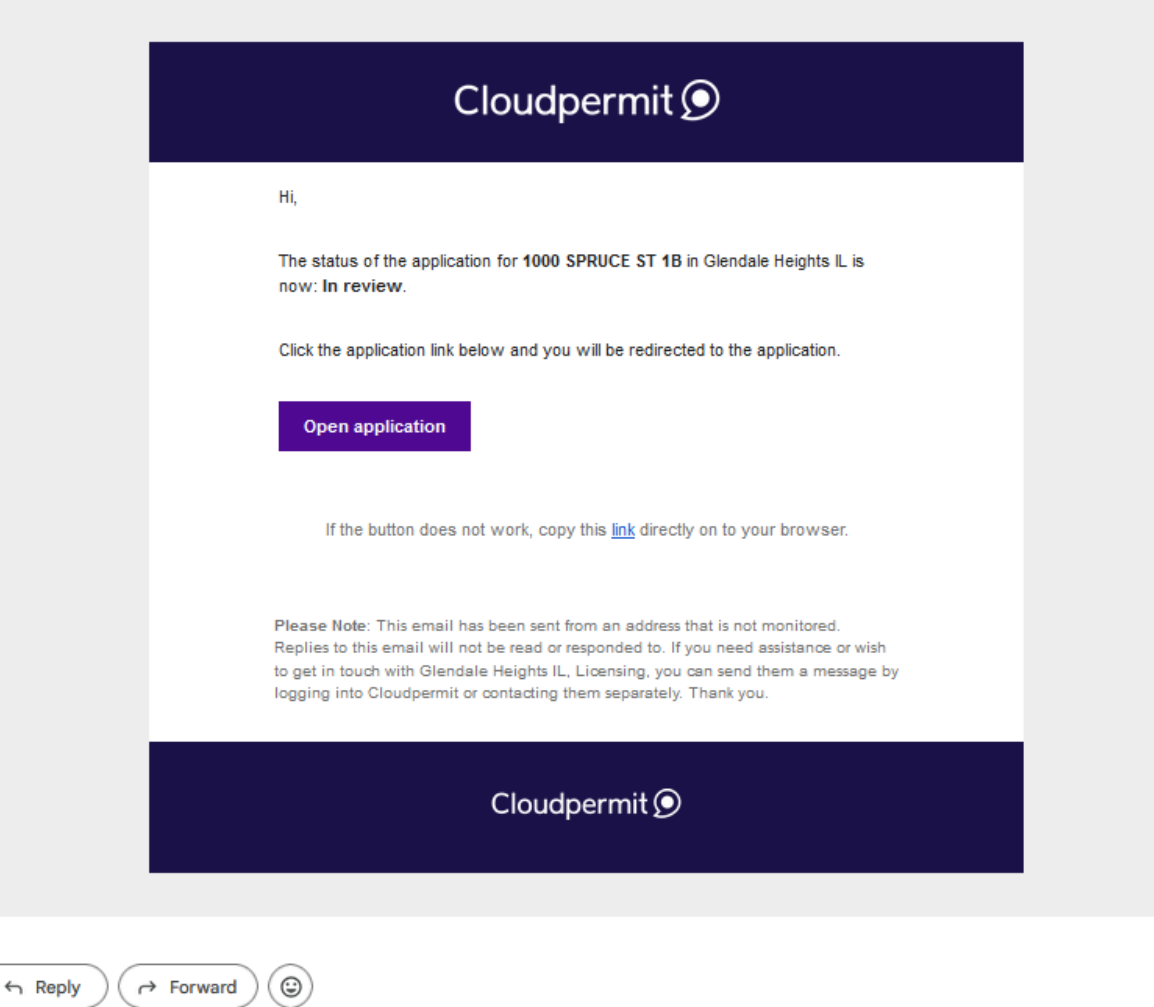

Staff can quickly complete a review and complete the "Review result" or expand the "Review" section of the staff Workspace proceed with a more section specific application review. If corrections are needed the more specific method would be used.

| 1 REVIEWS                                      |                               |                                                    | ADD NEW REVIEW + Close ~            |
|------------------------------------------------|-------------------------------|----------------------------------------------------|-------------------------------------|
| Review                                         | Status                        | Reviewer                                           |                                     |
| ∧ Rental Tech Review                           | In review                     | Tom Bialas                                         |                                     |
| Reviewer<br>Tom Bialas (Assign to me 🗸 🗸       | Review result<br>- Select -   | ~                                                  |                                     |
| Comments for this review                       |                               | Show all comments                                  |                                     |
| Forms     Single Family Rental Ap              | plication                     | Unreviewed                                         | 10/15/2024, 11:14 AM<br>Ditimus Too |
| Rental Property Crime I<br>Manual Acknowledgem | Prevention Partnership<br>ent | Example of Crime Program  <br>Version 1            | 10/15/2024, 2:36 PM 💿               |
| Owner Information, Ter                         | ant Information               | Example of Single Family A <sub>1 Unreviewed</sub> | 10/15/2024, 2:34 PM 💿               |
| Parties                                        |                               |                                                    |                                     |
| Applicant, Property own                        | ner                           | Ditimus Too                                        |                                     |
|                                                |                               |                                                    |                                     |
|                                                |                               |                                                    |                                     |

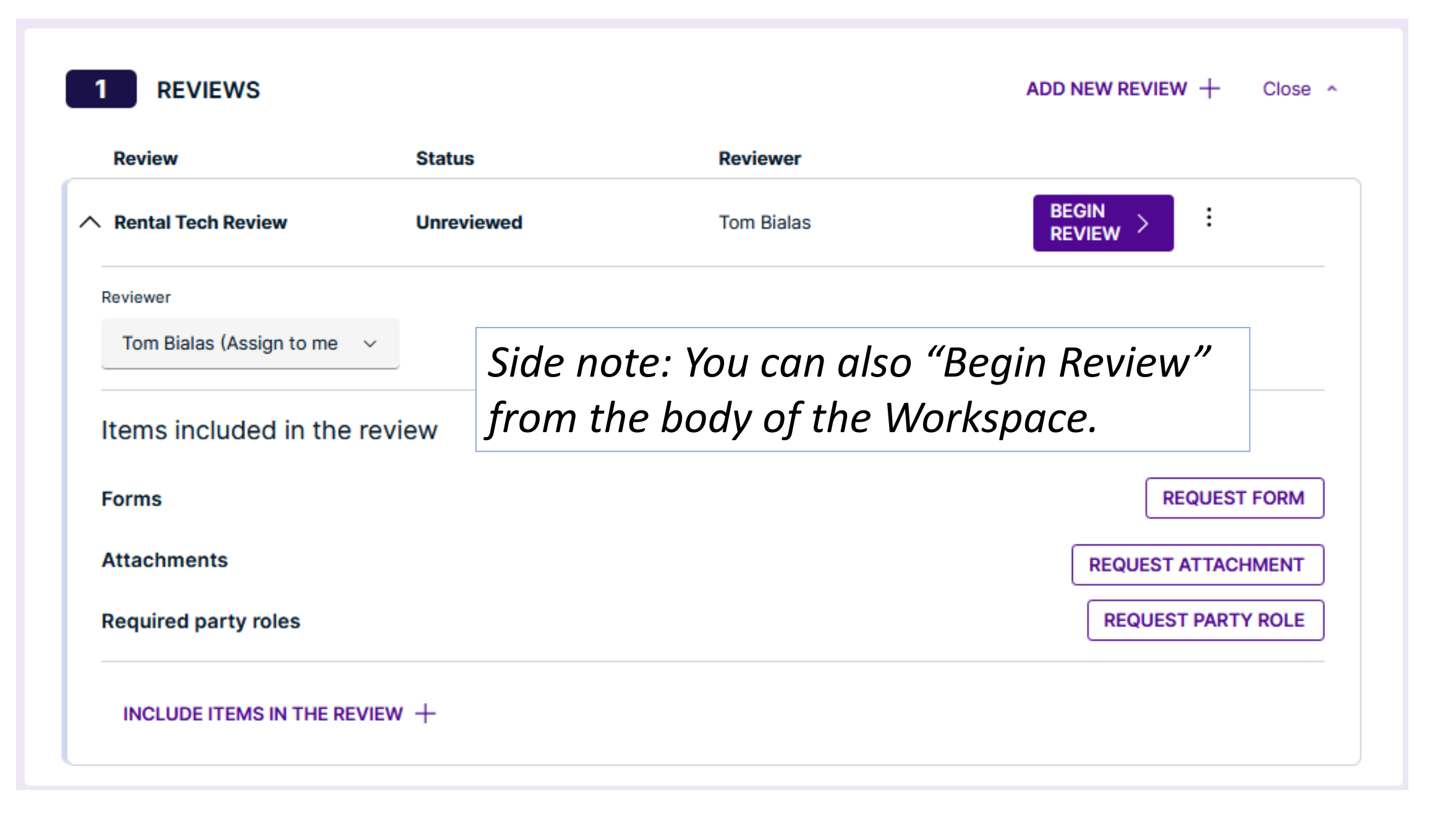

| 1 REVIEWS ADD NEW REVIEW                     |                                |                                                      |             |                                     |  |  |  |
|----------------------------------------------|--------------------------------|------------------------------------------------------|-------------|-------------------------------------|--|--|--|
| Review                                       | Status                         | Reviewer                                             |             |                                     |  |  |  |
| ∧ Rental Tech Review                         | In review                      | Tom Bialas                                           | i           |                                     |  |  |  |
| Reviewer                                     | Review result                  |                                                      |             |                                     |  |  |  |
| Tom Bialas (Assign to me 🗸 🗸                 | - Select -                     | ~                                                    |             |                                     |  |  |  |
|                                              |                                |                                                      |             |                                     |  |  |  |
| Comments for this review Show all comments   |                                |                                                      |             |                                     |  |  |  |
| Normal ~ <b>B</b> <i>I</i> <u>U</u>          | Ts.                            |                                                      |             |                                     |  |  |  |
|                                              |                                |                                                      |             |                                     |  |  |  |
|                                              |                                |                                                      |             |                                     |  |  |  |
|                                              |                                |                                                      |             |                                     |  |  |  |
|                                              |                                |                                                      |             |                                     |  |  |  |
| Forms                                        |                                |                                                      |             |                                     |  |  |  |
| Single Family Rental A                       | pplication                     |                                                      | Unreviewed  | 10/15/2024, 11:14 AM<br>Ditimus Too |  |  |  |
| Attachments                                  |                                |                                                      |             |                                     |  |  |  |
| Rental Property Crime<br>Manual Acknowledger | Prevention Partnership<br>nent | Example of Crime Program  <br>Version 1              | Unreviewed  | 10/15/2024, 2:36 PM<br>Ditimus Too  |  |  |  |
| Owner Information, Te                        | nant Information               | Example of Single Family A <sub>1</sub><br>Version 1 | Unreviewed  | 10/15/2024, 2:34 PM<br>Ditimus Too  |  |  |  |
| Parties                                      |                                |                                                      |             |                                     |  |  |  |
| Applicant, Property ov                       | vner                           |                                                      | Ditimus Too |                                     |  |  |  |
|                                              |                                |                                                      |             |                                     |  |  |  |
|                                              |                                |                                                      |             |                                     |  |  |  |

<sup>clos</sup> Clicking "Begin Review" expands that section revealing a "Reviewer" drop down option to pick / change reviewer, "Review Result" drop down to approve or request changes, "Comments", and a check list to confirm the areas of the application have been reviewed.

Staff will review submitted information for completeness and accuracy.

Staff using the more specific review can view the items provided in the "Items included in the review" expanded list. Staff can click on the icon to the right to view the information, verify completeness and accuracy and check the box indicating the item was reviewed.

| V For                    | ✓ Forms                                                                   |                                          |             |                                     |   |  |  |  |
|--------------------------|---------------------------------------------------------------------------|------------------------------------------|-------------|-------------------------------------|---|--|--|--|
|                          | Single Family Rental Application                                          | on                                       | Unreviewed  | 10/15/2024, 11:14 AM<br>Ditimus Too | > |  |  |  |
| <ul> <li>Atta</li> </ul> | achments                                                                  |                                          |             |                                     |   |  |  |  |
|                          | Rental Property Crime<br>Prevention Partnership<br>Manual Acknowledgement | Example of Crime Program I<br>Version 1  | Unreviewed  | 10/15/2024, 2:36 PM<br>Ditimus Too  | ۲ |  |  |  |
|                          | Owner Information, Tenant<br>Information                                  | Example of Single Family Ap<br>Version 1 | Unreviewed  | 10/15/2024, 2:34 PM<br>Ditimus Too  | ۲ |  |  |  |
| Part                     | ties                                                                      |                                          |             |                                     |   |  |  |  |
|                          | Applicant, Property owner                                                 |                                          | Ditimus Too |                                     |   |  |  |  |
| CAN                      | CANCEL $\times$ SAVE CHANGES []                                           |                                          |             |                                     |   |  |  |  |

The Application will appear when the arrow to the right is clicked. Staff can view the information, verify completeness and accuracy and check the box indicating the item was reviewed. If there is an issue that needs changes, the review comments shall specify what is needed to be shared with the applicant in the notification email that the review has not passed and "Changes are Needed".

| Ditimus Ioo                                                                                                 |                         |
|----------------------------------------------------------------------------------------------------|-------------------------|
|                                                                                                    |                         |
|                                                                                                    |                         |
|                                                                                                    |                         |
| Contain Region, L Social                                                                                    |                         |
| Owner HarreyColl Plane *                                                                                    | Owner 24 Hear Phone     |
| K12-M1-0000                                                                                                 | E20-555-8888            |
| Cone Real *                                                                                                 |                         |
| dimologgest.com                                                                                             |                         |
| Please allach Additional Dwneedop Information / ULE paperwork to application.                               |                         |
|                                                                                                    |                         |
| Emergency Contact/Management/Agent Information                                                              |                         |
| Contact Name *     Budy Research Matcheson and Research                                                     |                         |
| Control Wand Address *                                                                                      |                         |
| 244 8 Numb Anomum                                                                                           |                         |
| Contaci City, State, Zip. *                                                                                 |                         |
| Cloniale Heights, IL 60138                                                                                  |                         |
| Contail 26 Har Plane *                                                                                      |                         |
| 410-468-4888                                                                                                |                         |
| Contact Revall *                                                                                            |                         |
| 1pmar@lpmar.com                                                                                             |                         |
| Does the Managing Agent New The authority to end, manage and make rependitures?                             | Check of their apply    |
| ⊛ ∞ 0 ∞                                                                                                    | Insequency Contact      |
|                                                                                                    | Property Manager        |
|                                                                                                    |                         |
| 1020 Renard Elevel                                                                                          |                         |
| Hammonder's Association (Dig Xialo, Zp                                                                      |                         |
| Cliendale Heights, 1. 82138                                                                                 |                         |
| Renevers's Association Proces                                                                               |                         |
| Removal A Association Real                                                                                  |                         |
| sDanjjhos.com                                                                                               |                         |
|                                                                                                    |                         |
| Tenant information                                                                                          |                         |
| Ltd all adults over the age of 18. Allach sheet with adultance bened (s)-                                   |                         |
| Texad Nere                                                                                                  | Plane                   |
| Papijat Bina                                                                                                | #30-848-22222           |
| Tenard Name                                                                                                 | Plane                   |
| Manna Ina                                                                                                   | 820-888-1333            |
| Terrard Name                                                                                                | Plane                   |
|                                                                                                    |                         |
| Tenard Name                                                                                                 | Plane                   |
|                                                                                                    |                         |
| Number (P) of Minors residing al property, unlike the age of 18                                             |                         |
| 3                                                                                                    |                         |
|                                                                                                    |                         |
| Property information                                                                                        |                         |
| Number of Bestmann *                                                                                        |                         |
| (1) Cone (2) Two (2) These (2) (2) Pour (2) (3) Pour                                                        |                         |
| In the langement fielded? *                                                                                 |                         |
| ANUAL HE Single Family Human, Transmissional Digitizers are \$300. Conformations are \$200.                 |                         |
| *NOTE Property Denne is responsible for scheduling imposition of sector unit and compliance for annual loss | mia by Peleuwy 1, 2020. |
| Reference Code Tille 10, Chapter 14, Article A                                                              |                         |

10/15/2024, 11:14 AM

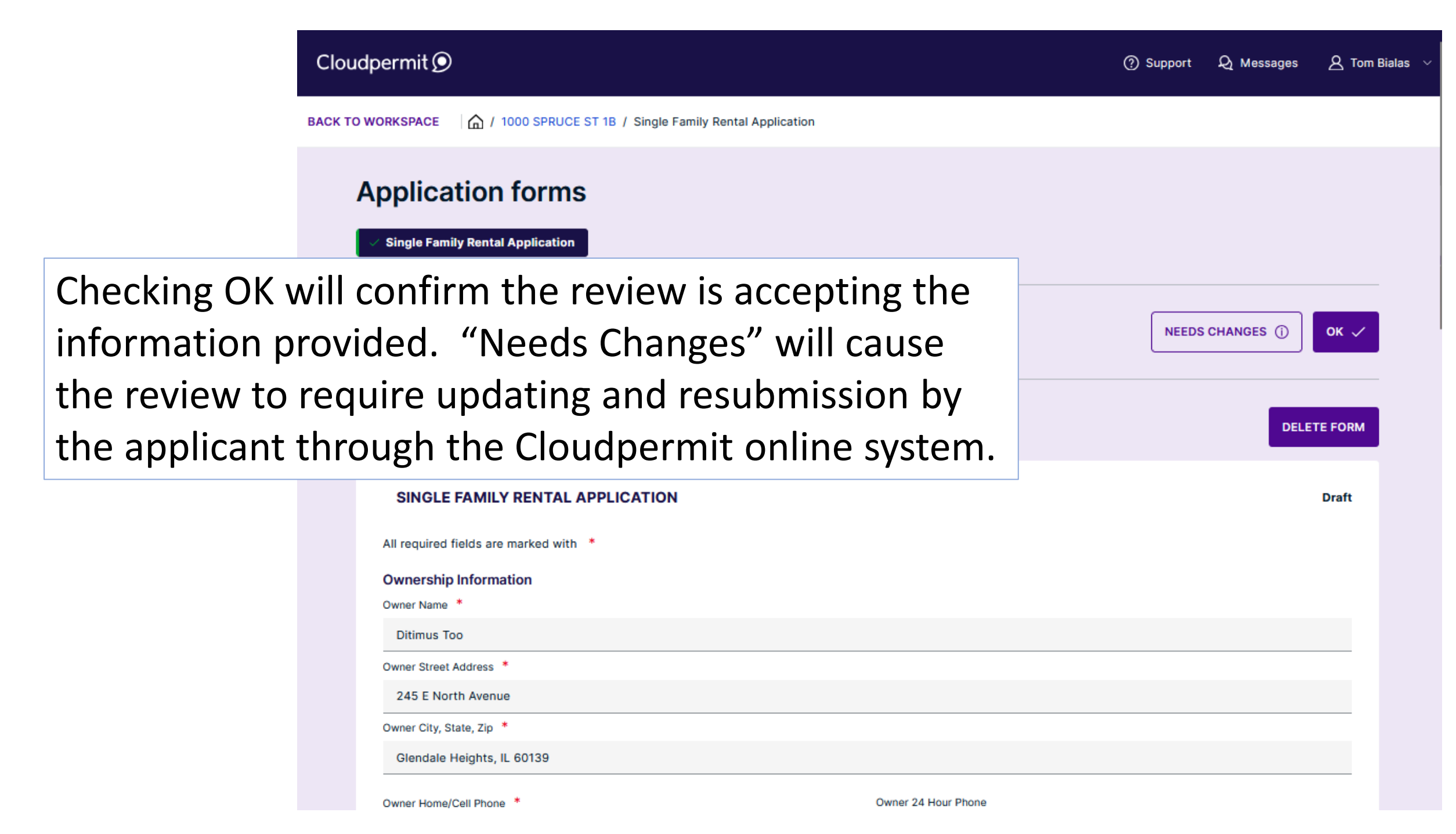

The status on the Single Family Rental Application reviewed has now changed to indicate the application was "OK".

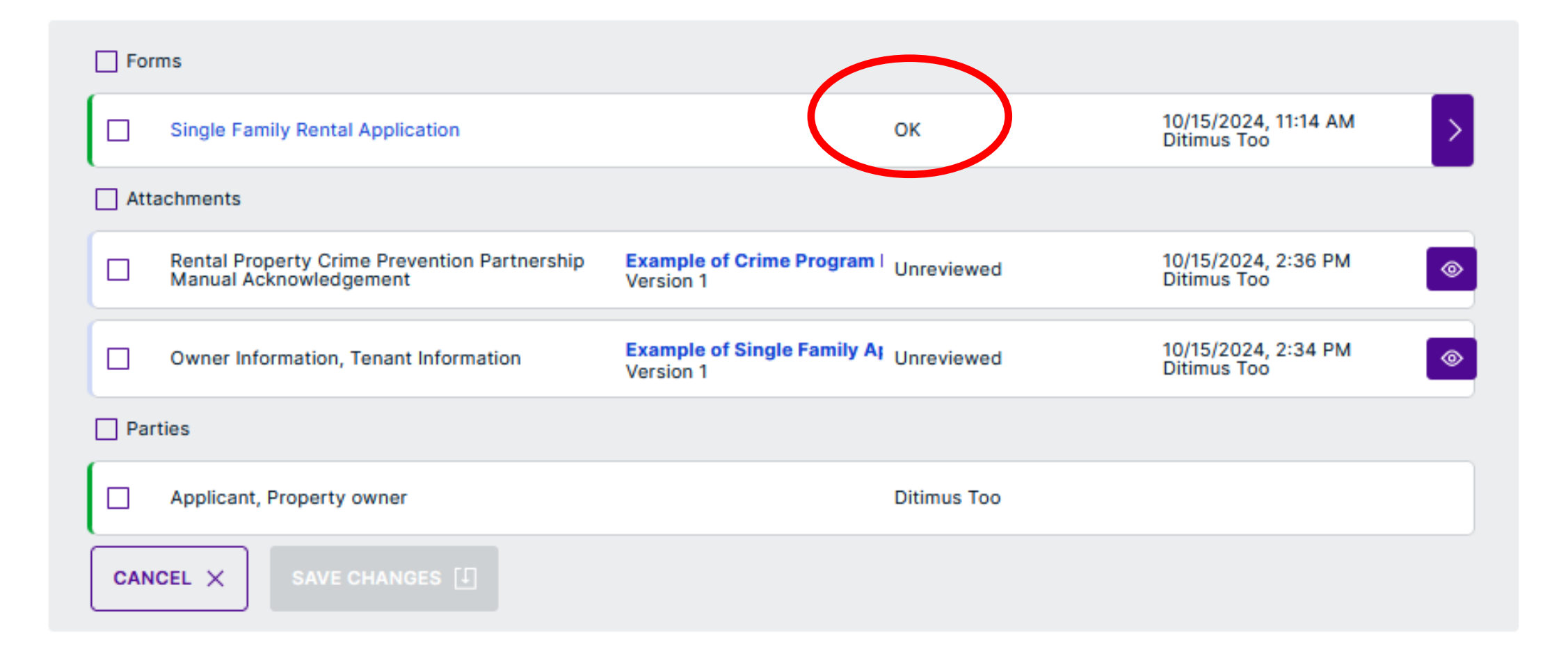

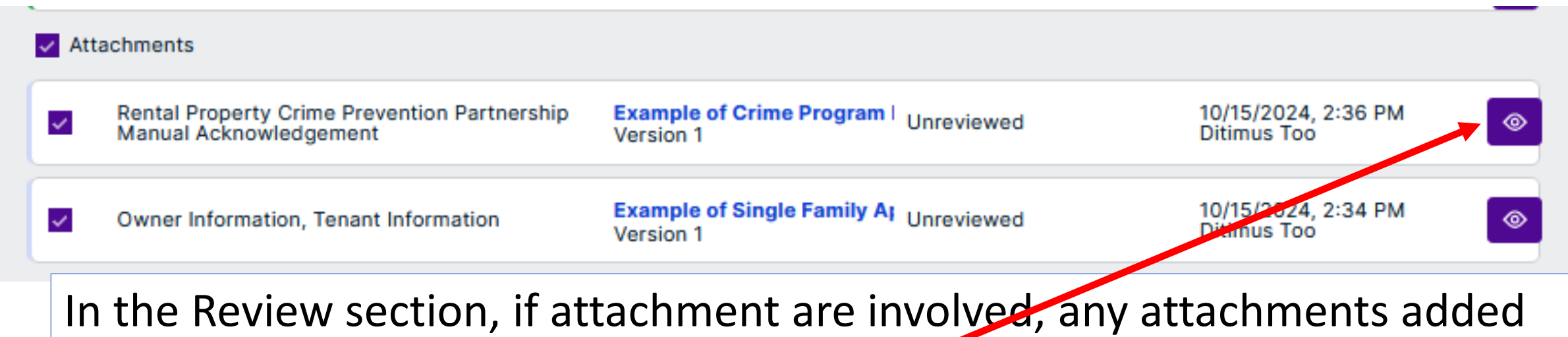

to an application can be viewed by clicking on the "eye" icon to the right.

However, to approve the attachment in the review process, staff must check the box next to the attachment and click on the "Save Changes" to continue.

| Forms                                                                  |                                                              |                                     |
|------------------------------------------------------------------------|--------------------------------------------------------------|-------------------------------------|
| Single Family Rental Application                                       | ОК                                                           | 10/15/2024, 11:14 AM<br>Ditimus Too |
| Attachments                                                            |                                                              |                                     |
| Rental Property Crime Prevention Partnership<br>Manual Acknowledgement | Example of Crime Program   Unreviewed<br>Version 1           | 10/15/2024, 2:36 PM<br>Ditimus Too  |
| Owner Information, Tenant Information                                  | Example of Single Family A <sub>1</sub> Unreviewed Version 1 | 10/15/2024, 2:34 PM Oitimus Too     |
| Parties                                                                |                                                              |                                     |
| Applicant, Property owner                                              | Ditimus Too                                                  |                                     |
|                                                                        |                                                              |                                     |

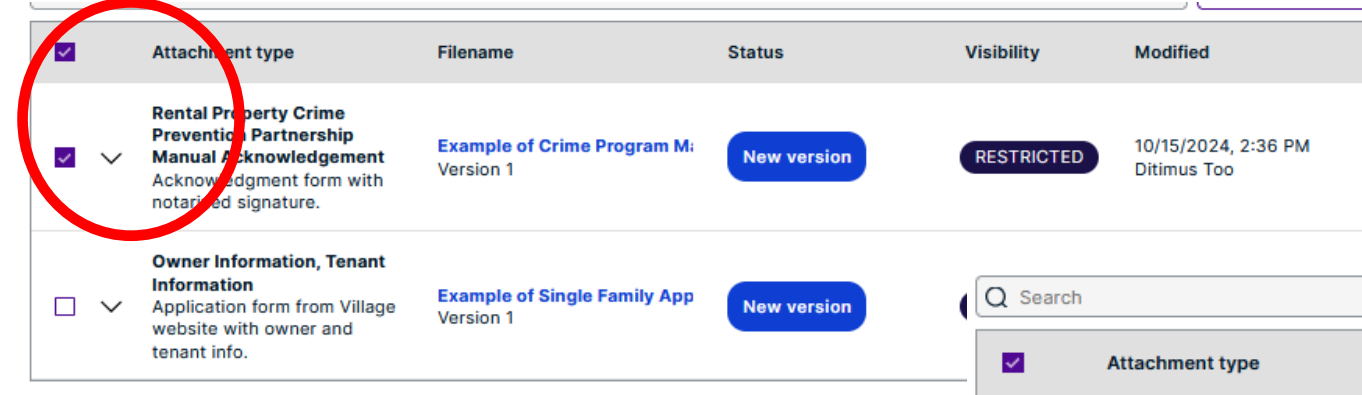

Check the box on the item being reviewed and click the arrow to expand the review attachment information.

Once an approval or denial determination is made, click on the three dots to the right of the listed attachment.

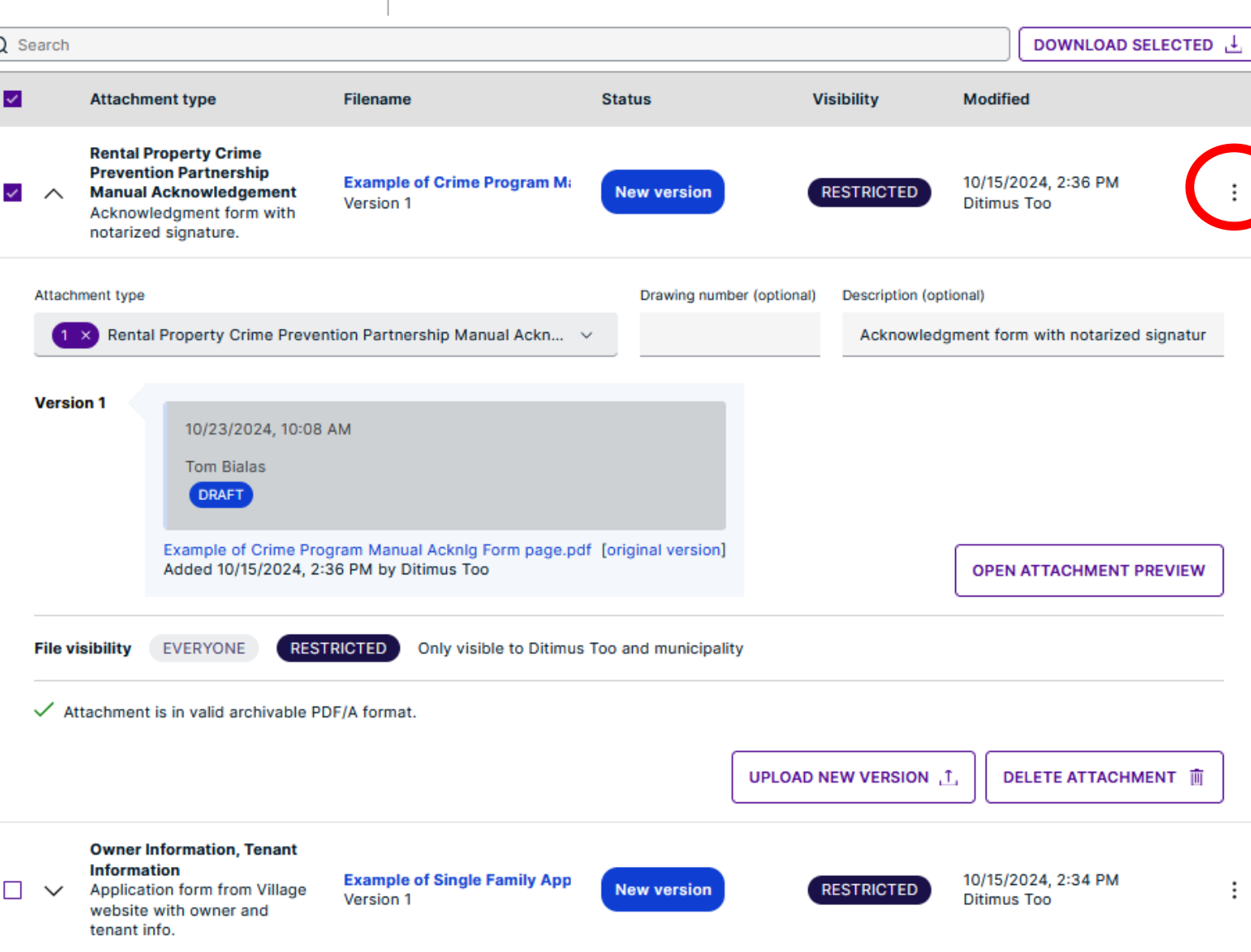

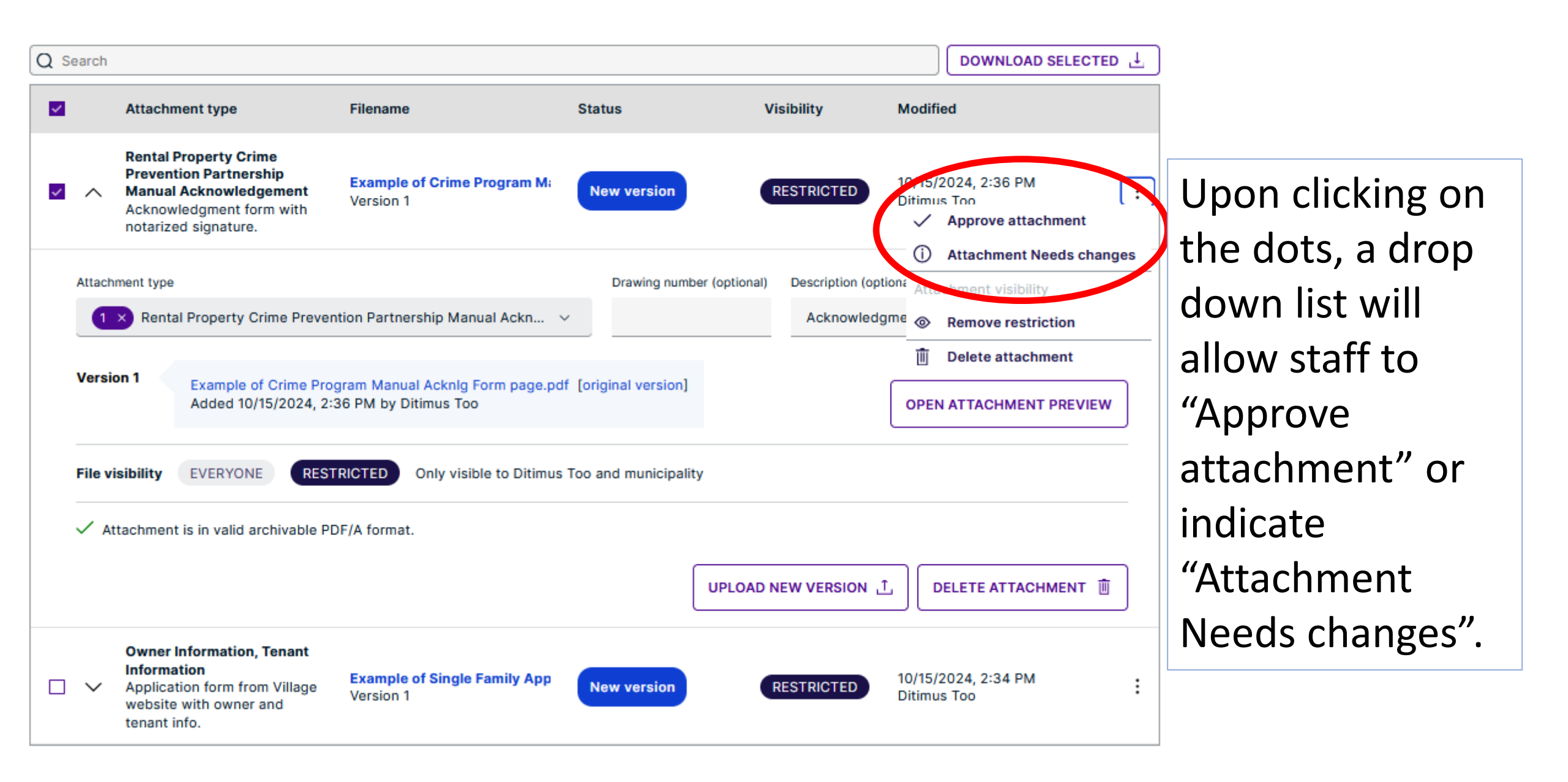

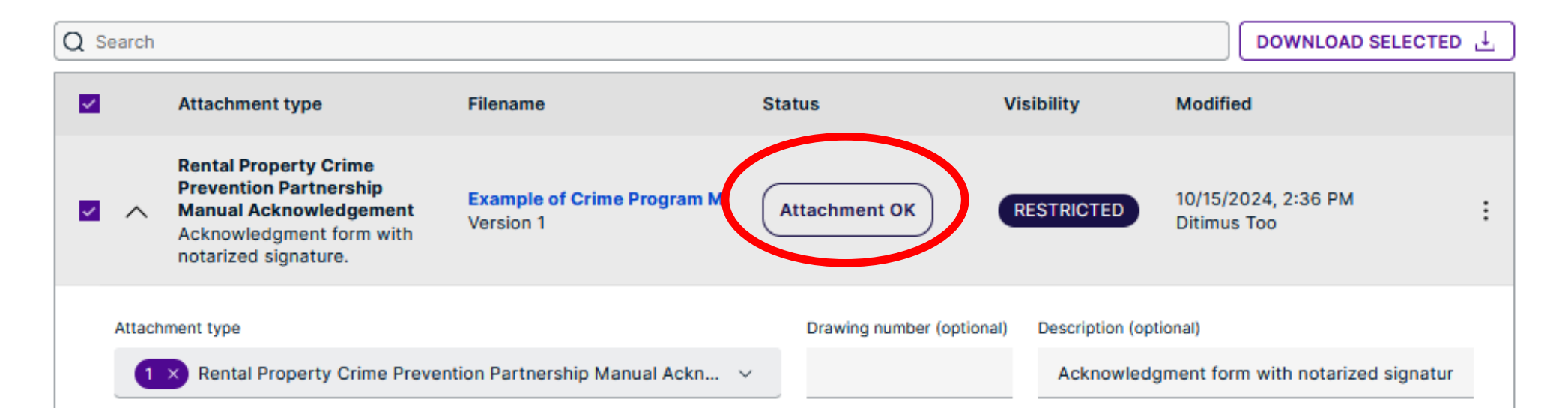

Upon selecting "Approve attachment" the status of the reviewed attachment will be updated in both the "Attachment" section and the "Review" areas.

| 🗌 Att | achments                                                               |                                                  |                                    |
|-------|------------------------------------------------------------------------|--------------------------------------------------|------------------------------------|
|       | Rental Property Crime Prevention Partnership<br>Manual Acknowledgement | Example of Crime Plogram   OK<br>Version 1       | 10/15/2024, 2:36 PM<br>Ditimus Too |
|       | Owner Information, Tenant Information                                  | Example of Single Family A; Unreviewed Version 1 | 10/15/2024, 2:34 PM<br>Ditimus Too |

Parties

To review additional attachments, staff must check the box next to the attachment and "Save Changes" to move on.

| Forms                                                                  |                                                      |             |                                     |   |  |  |
|------------------------------------------------------------------------|------------------------------------------------------|-------------|-------------------------------------|---|--|--|
| Single Family Rental Application                                       | C                                                    | ж           | 10/15/2024, 11:14 AM<br>Ditimus Too | > |  |  |
| Attachments                                                            |                                                      |             |                                     |   |  |  |
| Rental Property Crime Prevention Partnership<br>Manual Acknowledgement | Example of Crime Program   (<br>Version 1            | ок          | 10/15/2024, 2:36 PM<br>Ditimus Too  | ۲ |  |  |
| <ul> <li>Owner Information, Tenant Information</li> </ul>              | Example of Single Family A <sub>I</sub><br>Version 1 | Unreviewed  | 10/15/2024, 2:34 PM<br>Ditimus Too  | 0 |  |  |
| Parties                                                                |                                                      |             |                                     |   |  |  |
| Applicant, Property owner                                              | C                                                    | Ditimus Too |                                     |   |  |  |
| CANCEL × SAVE CHANGES []                                               |                                                      |             |                                     |   |  |  |
|                                                                        |                                                      |             |                                     |   |  |  |

Review the additional attachment. For purposes of this presentation, the document was reviewed and found not to be correct. The determination is registered after clicking the three dots and selecting "Attachment Needs changes".

|   | ^       | Information<br>Application form from Village<br>website with owner and<br>tenant info. | Example of Single Family App<br>Version 1                       | New version               |                      | 0/15/2024, 2:34 PM<br>Ditimus Too<br><b>Approve attachment</b> |
|---|---------|----------------------------------------------------------------------------------------|-----------------------------------------------------------------|---------------------------|----------------------|----------------------------------------------------------------|
| Α | Attach  | ment type                                                                              |                                                                 | Drawing number (optional) | Description (optiona | Attachment Needs changes     Attachment Visibility             |
|   | 2       | Owner Information, Tenant In                                                           | formation ~                                                     |                           | Application for      | Remove restriction                                             |
| • | /ersic  | Added 10/15/2024, 2:                                                                   | nily Application Form page.pdf [origina<br>34 PM by Ditimus Too | I version]                |                      | Delete attachment OPEN ATTACHMENT PREVIEW                      |
|   |         | sibility EVERYONE REST                                                                 | RICTED Only visible to Ditimus Too                              | and municipality          |                      |                                                                |
| F | ile vi  |                                                                                        |                                                                 |                           |                      |                                                                |
| F | File vi | tachment is in valid archivable PE                                                     | DF/A format.                                                    |                           |                      |                                                                |

|                                                |                                                                                                    | DELETE                |
|------------------------------------------------|----------------------------------------------------------------------------------------------------|-----------------------|
| nformation, T                                  | Needs changes                                                                                                    | ×                     |
| tion<br>ion form from<br>with owner ar<br>nfo. | Note<br>Write a short note about what needs to be changed. Notes are visible for all parties to the application. | 15/2024, 2<br>mus Too |
|                                                | The attachment was not complete. Have the document signed and upload new version.                                |                       |
| r Information,                                 |                                                                                                    | from Villa            |
| Example of 4<br>Added 10/15                    | CANCEL OK                                                                                                    | PEN ATTA              |
| EVERYONE                                       | RESTRICTED Only visible to Ditimus Too and municipality                                                          |                       |

A "Needs changes" notation entry box will appear. Enter the details related to the needed change and any other relevant information. Click on OK.

|          | Owner                                      | Information Tenant                                                                                                    |                                                                                                    |                                                                     |                  |                                    |                                            |                                                        |
|----------|--------------------------------------------|----------------------------------------------------------------------------------------------------|----------------------------------------------------------------------------------------------------|---------------------------------------------------------------------|------------------|------------------------------------|--------------------------------------------|--------------------------------------------------------|
| <b>~</b> | Applica<br>website                         | ation<br>tion form from Village<br>with owner and<br>info.                                                                          | Example of Single Family App<br>Version 1                                                                                                    | Changes needed                                                      | RESTRICTED       | 10/15/2024, 2:34 PM<br>Ditimus Too | The "                                      | Needs                                                  |
| A        | ttachment type                             |                                                                                                    |                                                                                                    | Drawing number (optional)                                           | Description (opt | ional)                             | chan                                       | ges"                                                   |
|          | 2 × Own                                    | er Information, Tenant Inf                                                                                                    | formation $\checkmark$                                                                                                    |                                                                     | Application      | form from Village website with owı | notat                                      | ion entry                                              |
| V<br>    | Version 1<br>ile visibility<br>⁄ Attachmen | 10/23/2024, 2:50 Pl<br>Tom Bialas<br>Example of Single Fam<br>Added 10/15/2024, 2:3<br>EVERYONE REST<br>t is in valid archivable PD | M Needs changes<br>The attachment was not comple-<br>upload new version.<br>hily Application Form page.pdf [origi<br>34 PM by Ditimus Too<br>RICTED Only visible to Ditimus To<br>DF/A format. | ete. Have the document signe<br>nal version]<br>oo and municipality | d and            | OPEN ATTACHMENT PREVIEW            | will a<br>the A<br>and F<br>sectio<br>Work | ppear in<br>ttachment<br>eview<br>ons of the<br>space. |
|          | At                                         | ttachments                                                                                                    |                                                                                                    |                                                                     |                  |                                    |                                            |                                                        |
|          |                                            | Rental Property<br>Manual Acknow                                                                                                    | Crime Prevention Partnersh<br>vledgement                                                                                                    | hip Example of Crin<br>Version 1                                    | me Program I     | ок                                 | 10/15/2024, 2:3<br>Ditimus Too             | 6 PM 💿                                                 |
|          |                                            | Owner Informat                                                                                                    | ion, Tenant Information                                                                                                    | Example of Sing<br>Version 1                                        | gle Family Aj    | Needs changes                      | 10/15/2024, 2:3<br>Ditimus Too             | 4 PM 💿                                                 |
|          | <b>—</b> –                                 |                                                                                                    |                                                                                                    |                                                                     |                  |                                    |                                            |                                                        |

| For  | ms                                                                     |                                                      |               |                                     |   |  |  |
|------|------------------------------------------------------------------------|------------------------------------------------------|---------------|-------------------------------------|---|--|--|
|      | Single Family Rental Application                                       |                                                      | ок            | 10/15/2024, 11:14 AM<br>Ditimus Too | > |  |  |
| Atta | achments                                                               |                                                      |               |                                     |   |  |  |
|      | Rental Property Crime Prevention Partnership<br>Manual Acknowledgement | Example of Crime Program  <br>Version 1              | ок            | 10/15/2024, 2:36 PM<br>Ditimus Too  | ۲ |  |  |
|      | Owner Information, Tenant Information                                  | Example of Single Family A <sub>j</sub><br>Version 1 | Needs changes | 10/15/2024, 2:34 PM<br>Ditimus Too  |   |  |  |
| Par  | ties                                                                   |                                                      |               |                                     |   |  |  |
|      | Applicant, Property owner                                              |                                                      | Ditimus Too   |                                     |   |  |  |
| CAN  | CANCEL X SAVE CHANGES []                                               |                                                      |               |                                     |   |  |  |

To move on to the "Parties" information review, Check the Forms box, Parties check box and individual Party check box. Then click on "Save Changes".

This will indicate the Parties were examined. If there is an issue with the items in the review list, repeat the actions above, check the Forms box, saving changes and the "Items included in review" box will appear.

If there is no need for changes or resubmittal, the Review can be completed by selecting a result from the "Review Result" dropdown list. "Reviewed" = OK. "Change Requested" = not OK, further action required for another review before approval to pay and be issued the Rental License.

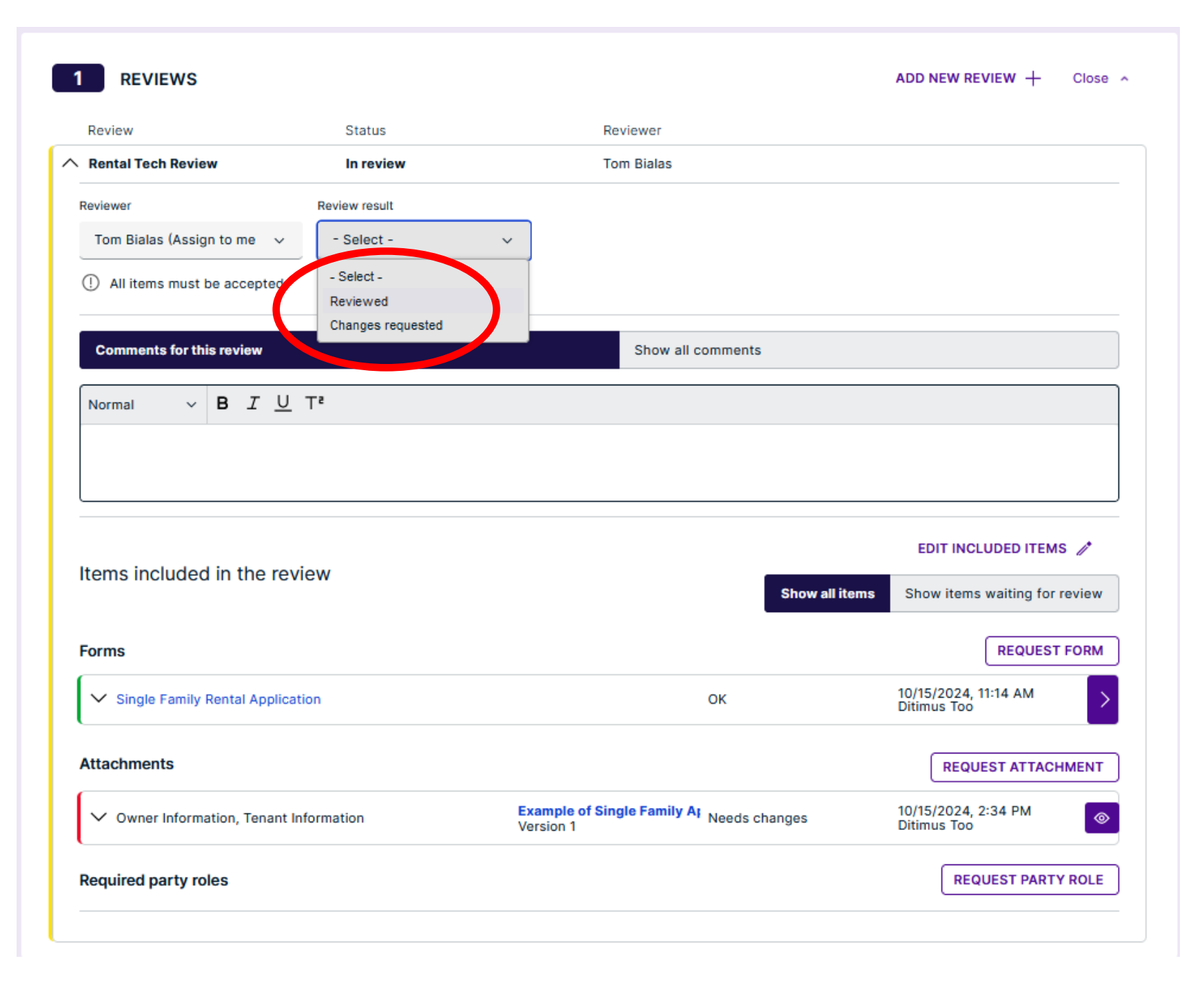

Once all items have been review and, in this example, changes are needed, you can click on the "Send Change Request" to send the applicant an email notification to sign in, update the application and resubmit for approval.

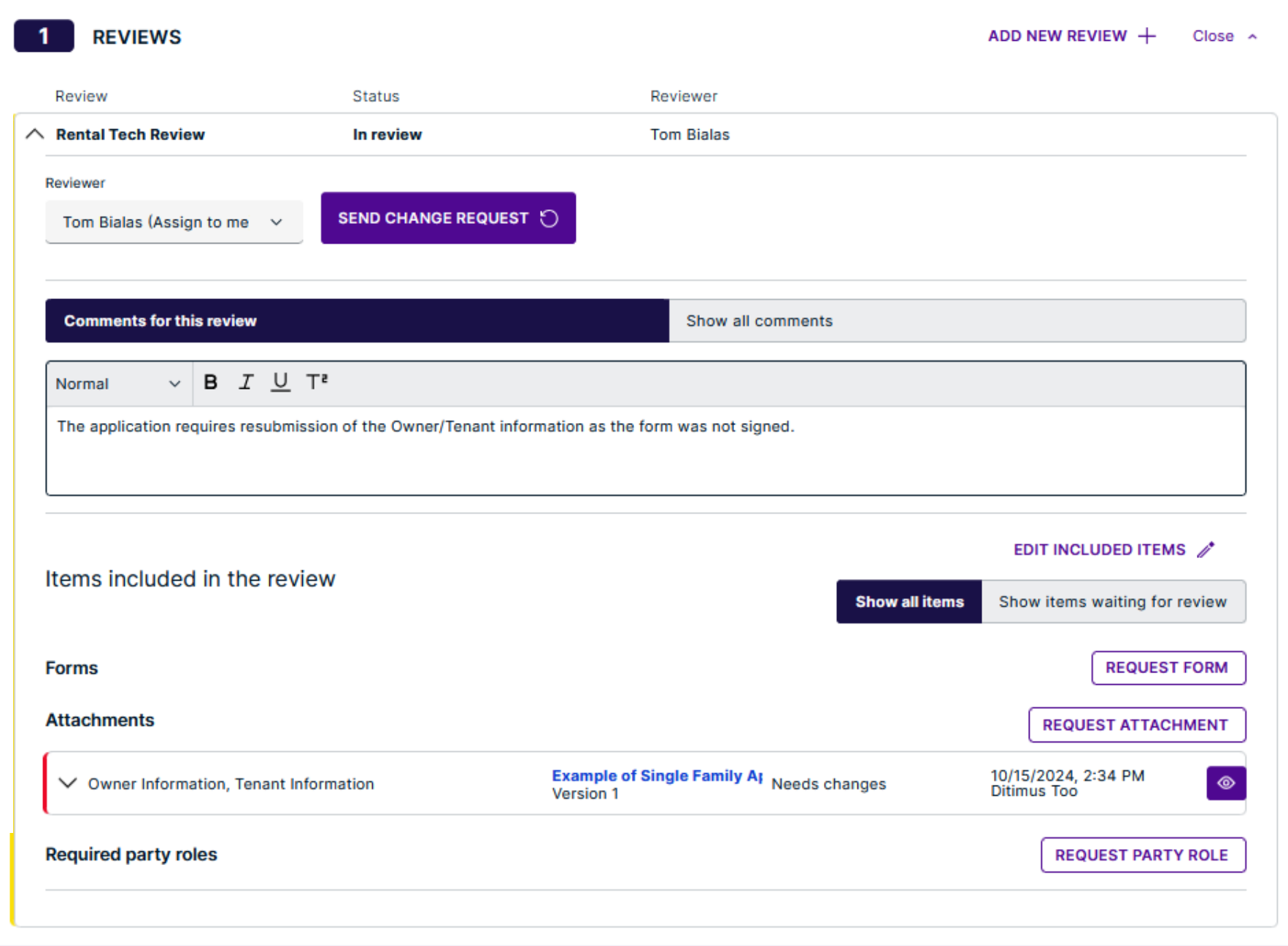

1000 SPRUCE ST 1B: Changes requested in Cloudpermit Inbox × Glendale Heights IL, Licensing <no-reply@mg.cloudpermit.com> 3:54 PM (O minutes ago) ₽ 12

The email will have the notation entered in the "Comments from the review" displayed in the email, along with a link to "Open Application" to work on the change request in Cloudpermit.

Customize your

inbox

0

3

|                | to me 💌   |                                                                                                    |  |
|----------------|-----------|----------------------------------------------------------------------------------------------------|--|
| on             |           | Cloudpermit 🕥                                                                                                    |  |
| ben            |           | Hi,<br>Glendale Heights IL, Licensing has requested changes to the permit application for<br><b>1000 SPRUCE ST 1B</b> in Glendale Heights IL. You must complete the changes for<br>the application to proceed. |  |
| it.            |           | The application requires resubmission of the Owner/Tenant information as the form was not signed.<br>To review what the requested changes are and make revisions, click on the application link below.         |  |
| Chang<br>image | e profile | Open application Import contacts and mail Get Gmail for mobile                                                                                                    |  |

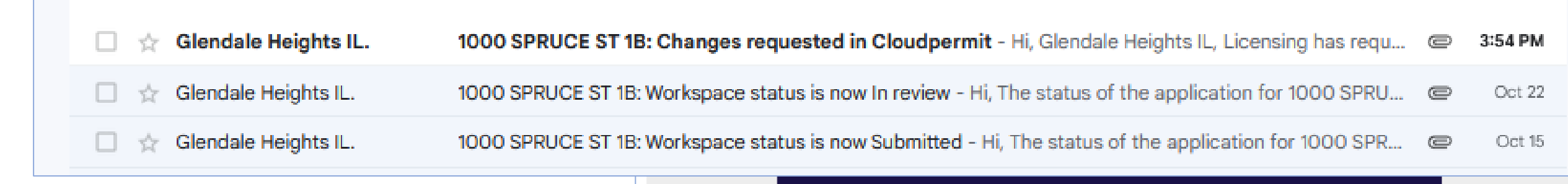

The customer will see a "Tasks and request" section appeared in their "My Dashboard". Clicking on the arrow to the right will bring the customer to the license application Workspace where they will find the "Change Needed" indicated in the attachment status.

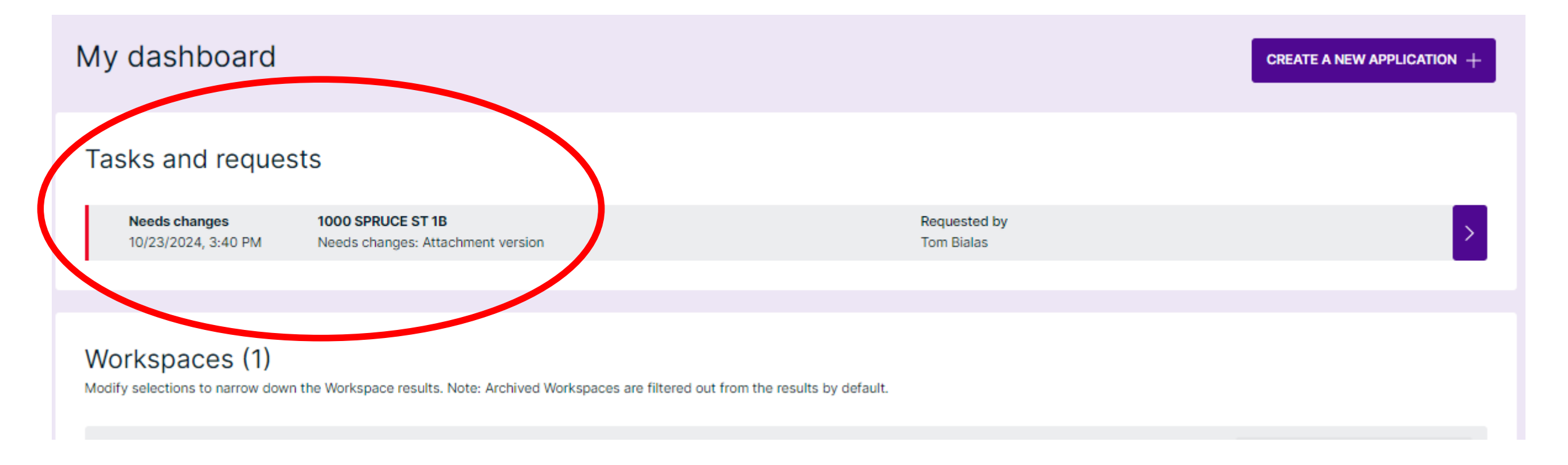

|                                                                                       |                                         | Q Search                                   |                                                                                                    |            |                                           |                   |            | DC                                | WNLOAD ALL 🛓   |
|---------------------------------------------------------------------------------------|-----------------------------------------|--------------------------------------------|----------------------------------------------------------------------------------------------------|------------|-------------------------------------------|-------------------|------------|-----------------------------------|----------------|
| Licensing                                                                             |                                         | Attachment type                            |                                                                                                    | ¢          | Filename                                  | Status            | Visibility | Modified                          |                |
| 1000 SPRUCE ST 1B, Glendale Heights IL<br>Latest location update: 10/14/2024, 2:12 PM |                                         | Rental Property Cr<br>Acknowledgment for   | ime Prevention Partnership Manual Acknowledgemen<br>orm with notarized signature.                                                                                                    | t          | Example of Crime Program N<br>Version 1   | Attachment OK     | RESTRICTED | 10/15/2024, 2:36 F<br>Ditimus Too | <sup>M</sup> : |
| Category<br>Rental - Condominium Unit Work type<br>Renewal Sin                        | ork target<br>ngle Family Rental        | Owner Information<br>Application form from | <b>n, Tenant Information</b><br>om Village website with owner and tenant info.                                                                                                    |            | Example of Single Family App<br>Version 1 | Changes needed    | RESTRICTED | 10/15/2024, 2:34 F<br>Ditimus Too | · M            |
| SHOW MAP                                                                              |                                         |                                            |                                                                                                    |            |                                           | naaignou to Toint | 10100      |                                   |                |
| Q Show messages<br>↓ Email notification                                               | ons 💽 YES                               |                                            |                                                                                                    |            |                                           |                   |            |                                   |                |
| PIN F<br>05032110260000                                                               | Provisional license number<br>L-2024-18 | Submitted<br>10/15/2024, 3:38 PM           | Λ                                                                                                    |            |                                           |                   |            |                                   |                |
| <b>APPLICATION</b> In the customers account, the Workspace for the property           |                                         |                                            |                                                                                                    |            |                                           |                   |            |                                   |                |
|                                                                                       | will ha                                 | ve actior                                  | ns to take displ                                                                                                    | aye        | ed at the                                 | top und           | der th     | e                                 |                |
| Rental Tech Review                                                                    | "Appli                                  | cation" s                                  | ection and in t                                                                                                    | he         | Attachm                                   | ent sect          | tion.      |                                   |                |
| REVIEW RESULT                                                                         |                                         |                                            | CHANGE REQUESTS                                                                                                    |            |                                           |                   |            |                                   |                |
| The application requires resubmission of the                                          | he Owner/Tenant information as the      | orm was not signed.                        | Attachment: Owner Information, Ter                                                                                                    | ant Inform | nation                                    | >                 | 1          |                                   |                |
| Review date: 10/23/2024, 8:12 AM<br>Reviewer: Tom Bialas Direct message 2             |                                         |                                            | Reviewer: Tom Bialas Direct message                                                                                                    | Q          |                                           |                   |            |                                   |                |
|                                                                                       |                                         |                                            | Reviewed version: Example of Single Family Application Form page.pdf         Version 1         Latest version: Example of VoGH Single Family App Info page.pdf         Version 2         UPLOAD NEW VERSION ↓ |            |                                           |                   |            |                                   |                |
|                                                                                       |                                         |                                            |                                                                                                    |            |                                           |                   |            |                                   |                |

| C Search | h                |                                                                                                    |                                                                                                    |                      |                                  |        |                                 |                                            |                              | DOWNLOAD SEL                         | ECTED 🛓                       |
|----------|------------------|----------------------------------------------------------------------------------------------------|----------------------------------------------------------------------------------------------------|----------------------|----------------------------------|--------|---------------------------------|--------------------------------------------|------------------------------|--------------------------------------|-------------------------------|
|          | Attach           | ment type                                                                                                    |                                                                                                    | Filename             | •                                | Status |                                 | Visibility                                 | Modifi                       | ed                                   |                               |
|          | Rental<br>Acknov | Property Crime Prevention<br>wledgment form with notariz                                                                                   | Partnership Manual Acknowledgement<br>red signature.                                                                   | Example<br>Version 1 | of Crime Program N               | Attach | ment OK                         | RESTRICTED                                 | 10/15/<br>Ditimu             | 2024, 2:36 PM<br>Is Too              | :                             |
| •        | Owner<br>Applica | Information, Tenant Inform<br>ation form from Village webs                                                                                 | nation<br>ite with owner and tenant info.                                                                              | Example<br>Version 1 | of Single Family Ap <sub>l</sub> | Change | es needed                       | RESTRICTED                                 | 10/15/<br>Ditimu             | 2024, 2:34 PM<br>Is Too              | :                             |
| Attac    | chment type      | er Information, Tenant Inform                                                                                                    | mation                                                                                                    | ~                    | Drawing number (optio            | nal)   | Description (<br>Applicati      | optional)<br>on form from Village          | website v                    | with owner and tena                  | nt inf(                       |
| Vers     | sion 1           | 10/23/2024, 2:50 PM<br>Tom Bialas<br>Direct message Q<br>10/23/2024, 3:40 PM<br>Tom Bialas<br>Direct message Q<br>Example of Single Family | Needs changes<br>The attachment was not complete. Have<br>Needs changes<br>Application Form page.pdf [original version | the document signe   | ed and upload new vers           | sion.  | The o<br>uploa<br>comp<br>reque | custom<br>ad an a<br>oly with<br>est. In t | er N<br>ttao<br>h th<br>this | will nee<br>chmen<br>e chan<br>examp | ed to<br>t to<br>ge<br>ble, a |
| File     | visibility       | Added 10/15/2024, 2:34 EVERYONE RESTRIC                                                                                                    | PM by Ditimus Too CTED Only visible to Ditimus Too and mu                                                              | inicipality          |                                  |        | via C                           | loudpe                                     | rmi                          | t for th                             | ne re                         |

Attachment is in valid archivable PDF/A format.

To add the attachment the customer will click on the "Upload New Version" to comply.

UPLOAD NEW VERSION 1

| Open                                                                                                    |                | ·                                                                |                            | ×                       |                       |                                    |
|----------------------------------------------------------------------------------------------------|----------------|------------------------------------------------------------------|----------------------------|-------------------------|-----------------------|------------------------------------|
| $\leftarrow$ $\rightarrow$ $\checkmark$ $\uparrow$ $\square$ $\rightarrow$ Docu                                           | uments > (     | Cloudpermit Info                                                 | ~ C Searc                  | :h Cloudpermit Info 🛛 🔎 |                       |                                    |
| Organize 🗙 New folder                                                                                                    |                |                                                                  |                            |                         |                       | DOWNLOAD SELECTED                  |
|                                                                                                    |                | Name                                                             | Date modified Type         |                         | Visibility            | Modified                           |
|                                                                                                    | ~              | - oran aparte to violation reduce feater in cloudpermit overboev | 7/23/2027 3-101 191        | WILCIOSOLE WOLD DA      |                       | 10/15/2024. 2:36 PM                |
| Documents                                                                                                    | *              | 🔯 Drop down list of dispositions for hearings 06212024           | 6/21/2024 11:46 AM         | Microsoft Excel W       | RESTRICTED            | Ditimus Too                        |
| Pictures                                                                                                    | *              | 🟚 Example Fire Sprinkler License                                 | 3/4/2024 1:27 PM           | Microsoft Word D        |                       |                                    |
| 🕖 Music                                                                                                    | *              | Example of Crime Program Lease Addm Form page                    | 9/4/2024 3:18 PM           | Adobe Acrobat D         | RESTRICTED            | 10/15/2024, 2:34 PM<br>Ditimus Too |
| Videos                                                                                                    | *              | Example of Crime Program Manual Acknlg Form page                 | 9/4/2024 3:17 PM           | Adobe Acrobat D         |                       |                                    |
| Cloudpermit Info                                                                                                    |                | Example of Single Family Application Form page                   | 9/4/2024 3:16 PM           | Adobe Acrobat D         | itional)              |                                    |
|                                                                                                    | _              | Example of VoGH permit printout from Naviline 01042024           | 1/4/2024 11:50 AM          | Adobe Acrobat D         | ) form from Village v | vebsite with owner and tenant info |
| Marino Debbie                                                                                                    |                | Example of VoGH Single Family App Info page                      | 9/4/2024 3:15 PM           | Adobe Acrobat D         |                       |                                    |
| Masters_Word-Documents                                                                                                    |                | 🟚 Rental License Com Dev webpage draft                           | 10/21/2024 4:34 PM         | Microsoft Word D        |                       |                                    |
| 2024                                                                                                    |                | 🗐 RENTLIC Naviline form copy                                     | 9/16/2024 2:53 PM          | Microsoft Word D        |                       |                                    |
|                                                                                                    |                | 📬 Site Plan - Dog house                                          | 1/19/2024 3:32 PM          | Microsoft Word D        |                       |                                    |
| File name: Exa                                                                                                    | ample of Vo    | GH Single Family App Info page                                   | <ul> <li>✓ Cust</li> </ul> | tom files V             |                       |                                    |
|                                                                                                    |                | (                                                                | Upload from mobile         | Open Cancel             |                       |                                    |
|                                                                                                    |                | Added 10/15/2024, 2:34 PM by Ditimus Too                         |                            |                         |                       | OPEN ATTACHMENT PREVIEW            |
|                                                                                                    | File visibilit | y EVERYONE RESTRICTED Only visible to Ditimus Too and municip    | ality                      |                         |                       |                                    |
|                                                                                                    | 🗸 Attachm      | nent is in valid archivable PDF/A format.                        |                            |                         |                       |                                    |
| The customer will "Upload New Version" selecting a file of the scanned in copy of the form needing a signature submit it. |                |                                                                  |                            |                         |                       |                                    |

# Once uploaded the customers Workspace with get the update that a "New Version" has been uploaded.

D SELECTED . J.

Q Search

| Attachment type                                                                                                    | Filename                                | Status               | Visibility           | Modified                           |      |
|----------------------------------------------------------------------------------------------------|-----------------------------------------|----------------------|----------------------|------------------------------------|------|
| Rental Property Crime Prevention Partnership Manual Acknowledgement<br>Acknowledgment form with notarized signature.                                      | Example of Crime Program N<br>Version 1 | Attachment OK        | RESTRICTED           | 10/15/2024, 2:36 PM<br>Ditimus Too | :    |
| Owner Information, Tenant Information<br>Application form from Village website with owner and tenant info.                                                | Example of VoGH Singler am<br>Version 2 | New version          | RESTRICTED           | 10/23/2024, 4:29 PM<br>Ditimus Too | :    |
| Attachment type                                                                                                    | Drawing number (opt                     | ional) Description ( | optional)            |                                    |      |
| 2 × Owner Information, Tenant Information                                                                                                    | ~                                       | Applicatio           | on form from Village | website with owner and tenant inf  | ie - |
| Version 2         Example of VoGH Single Family App Info page.pdf [original version]           Version 1         Added 10/23/2024, 4:29 PM by Ditimus Too |                                         |                      |                      | OPEN ATTACHMENT PREVIEW            | /    |
| File visibility EVERYONE RESTRICTED Only visible to Ditimus Too and munic                                                                                 | ipality                                 |                      |                      |                                    |      |
| ✓ Attachment is in valid archivable PDF/A format.                                                                                                    |                                         |                      |                      |                                    |      |
|                                                                                                    |                                         |                      |                      | UPLOAD NEW VERSION                 | _    |

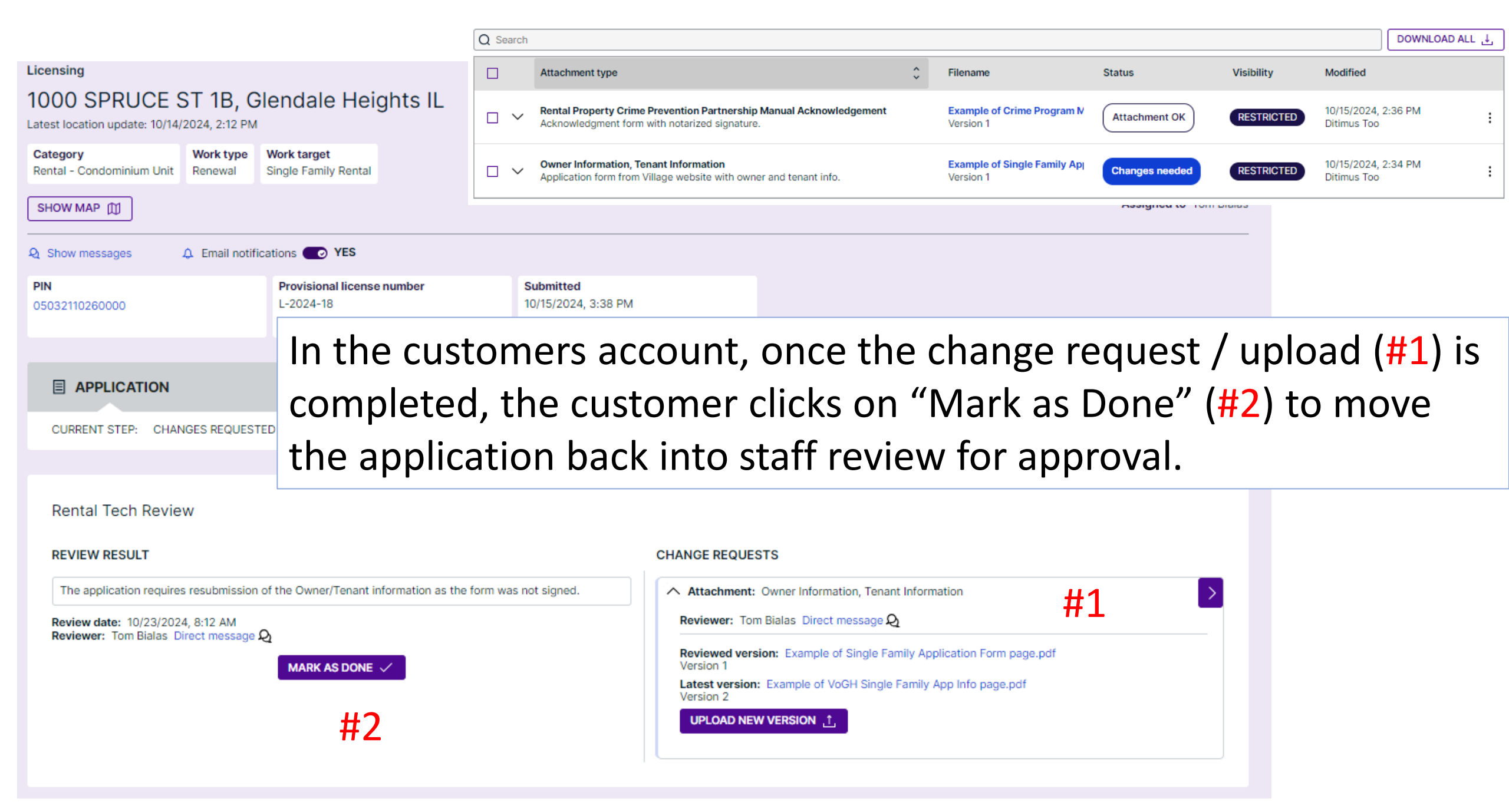

#### Licensing

#### 1000 SPRUCE ST 1B, Glendale Heights IL

Latest location update: 10/14/2024, 2:12 PM

| Category<br>Rental - Condominium Unit | Work type<br>Renewal | Work target<br>Single Family | / Rental     |              |               |                              |      |
|---------------------------------------|----------------------|------------------------------|--------------|--------------|---------------|------------------------------|------|
| SHOW MAP                              |                      |                              |              |              |               |                              |      |
| Q Show messages                       | Email notific        | ations 💿                     | YES          |              |               |                              |      |
| PIN<br>05032110260000                 |                      | Provisiona<br>L-2024-18      | al license n | umber        |               | Submitted<br>10/15/2024, 3:3 | 8 PM |
|                                       |                      |                              |              |              |               |                              |      |
|                                       |                      |                              |              |              |               |                              |      |
| CURRENT STEP: IN RE                   | EVIEW 3/5            | NEXT STEP: I                 | READY TO     | ISSUE        |               |                              |      |
|                                       |                      |                              |              |              | I             |                              |      |
| ✓                                     | ~                    |                              |              | $\checkmark$ |               | 0                            |      |
| Parties                               | tion                 | Atta                         | achments     | Fe           | es & Payments |                              |      |
|                                       |                      |                              |              |              |               |                              |      |
|                                       |                      |                              |              |              |               |                              |      |

The customer Workspace for the property will now reflect that the application "Current Step" is "In Review" awaiting notification that the application is approved, a bill will be sent and upon payment the Rental License will be issued via Cloudpermit.

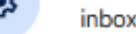

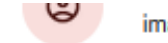

mage

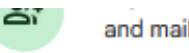

nobile

| ::0 | ☆  | Glendale Heights IL. | 1000 SPRUCE ST 1B: Workspace status is now In review - Hi, The status of the application for 1000 SPRUCE ST 1B in Glendale Heights IL is now: In review. Click 🗈 🗊 谷                                                                                                    | 0      |  |
|-----|----|----------------------|----------------------------------------------------------------------------------------------------|--------|--|
|     | ☆  | Glendale Heights IL. | 1000 SPRUCE ST 1B: Changes requested in Cloudpermit - Hi, Glendale Heights IL, Licensing has requested changes to the permit application for 1000 SPRUCE ST 1B in Glend 📼                                                                                                    | Oct 23 |  |
|     | ☆  | Glendale Heights IL. | 1000 SPRUCE ST 1B: Workspace status is now In review - Hi, The status of the application for 1000 SPRUCE ST 1B in Glendale Heights IL is now: In review. Click the application @                                                                                                    | Oct 22 |  |
|     | ☆  | Glendale Heights IL. | 1000 SPRUCE ST 1B: Workspace status is now In review Interview Interview Int | 8<br>0 |  |
|     | \$ | Cloudpermit          | Complete your account registre                                                                                                    | 96     |  |

The customer will get a confirmation email that the change request has been received and is "In Review" status awaiting Com Dev staff to complete the review, approve and reply that payment can be made.

## Cloudpermit 🗩 Hi. The status of the application for 1000 SPRUCE ST 1B in Glendale Heights IL is now: In review. Click the application link below and you will be redirected to the application. Open application If the button does not work, copy this link directly on to your browser. Please Note: This email has been sent from an address that is not monitored. Replies to this email will not be read or responded to. If you need assistance or wish to get in touch with Glendale Heights IL, Licensing, you can send them a message by logging into Cloudpermit or contacting them separately. Thank you. Cloudpermit 🗩

## My dashboard

GO TO WORKSPACE

CREATE A NEW APPLICATION +

 $\times$ 

#### My businesses

Tom's Print Shop

#### Tasks and requests

Review request 10/23/2024, 4:39 PM

Increations

1000 SPRUCE ST 1B Rental Tech Review The "Assigned Reviewer" will get notification that their customer has responded to the change request and the review needs to be completed so the application can move on to the next phase. Clicking on the arrow to the right will open the application for review.

Requested by

Tom Bialas

Licensing

Category

#### 1000 SPRUCE ST 1B, Glendale Heights IL 🥒

Work type

Work target

Latest location update: 10/14/2024, 2:12 PM

The "Assigned Reviewer" see there is a statement in the Required Tasks section indicating the review is still unfinished.

Rental - Condominium Unit Renewal Single Family Rental SHOW MAP (1) Assigned to Tom Bialas  $\sim$ Q Show messages Provisional license number PIN Submitted L-2024-18 10/15/2024, 3:38 PM 05032110260000 EDIT 🧷 **APPLICATION** CURRENT STEP: IN REVIEW 3/5 NEXT STEP: READY TO ISSUE REQUIRED TASKS Finish all reviews which are unfinished.  $\checkmark$  $\checkmark$  $\checkmark$ Parties Application Attachments Fees & Payments You need to complete required tasks to continue to the next phase.

DOWNLOAD SELECTED Q Search Modified  $\checkmark$ Attachment type Filename Status Visibility Example of Crime Program N Rental Property Crime Prevention Partnership Manual Acknowledgement 10/15/2024, 2:36 PM  $\square$ Attachment OK RESTRICTED Acknowledgment form with notarized signature. Version 1 Ditimus To Example of VoGH Single Fam /23/2024, 4:29 PM Owner Information, Tenant Information RESTRICTED ÷ New version Application form from Village website with owner and tenant info. Version 2 Ditimus Too Approve attachment Attachment Needs changes Drawing number (optional) Attachment type Description (optional) achment visibility Owner Information, Tenant Information Application form from Village wel  $\sim$ move restriction Version 2 m Delete attachment Example of VoGH Single Family App Info page.pdf [original version] Added 10/23/2024, 4:29 PM by Ditimus Too OPEN ATTACHMENT PREVIEW Version 1 File visibility EVERYONE Only visible to Ditimus Too and municipality RESTRICTED abarant in in collebrate blacks DDD/A fr The Attachment section will show that a "New Version" DAD NEW VERSION DELETE ATTACHMENT is uploaded, check the box and the down arrow to the left to expand the information about the upload, review the attachment and then the three dots to the right to accept or decline the change submission.

Q Search

DOWNLOAD SELECTED 14

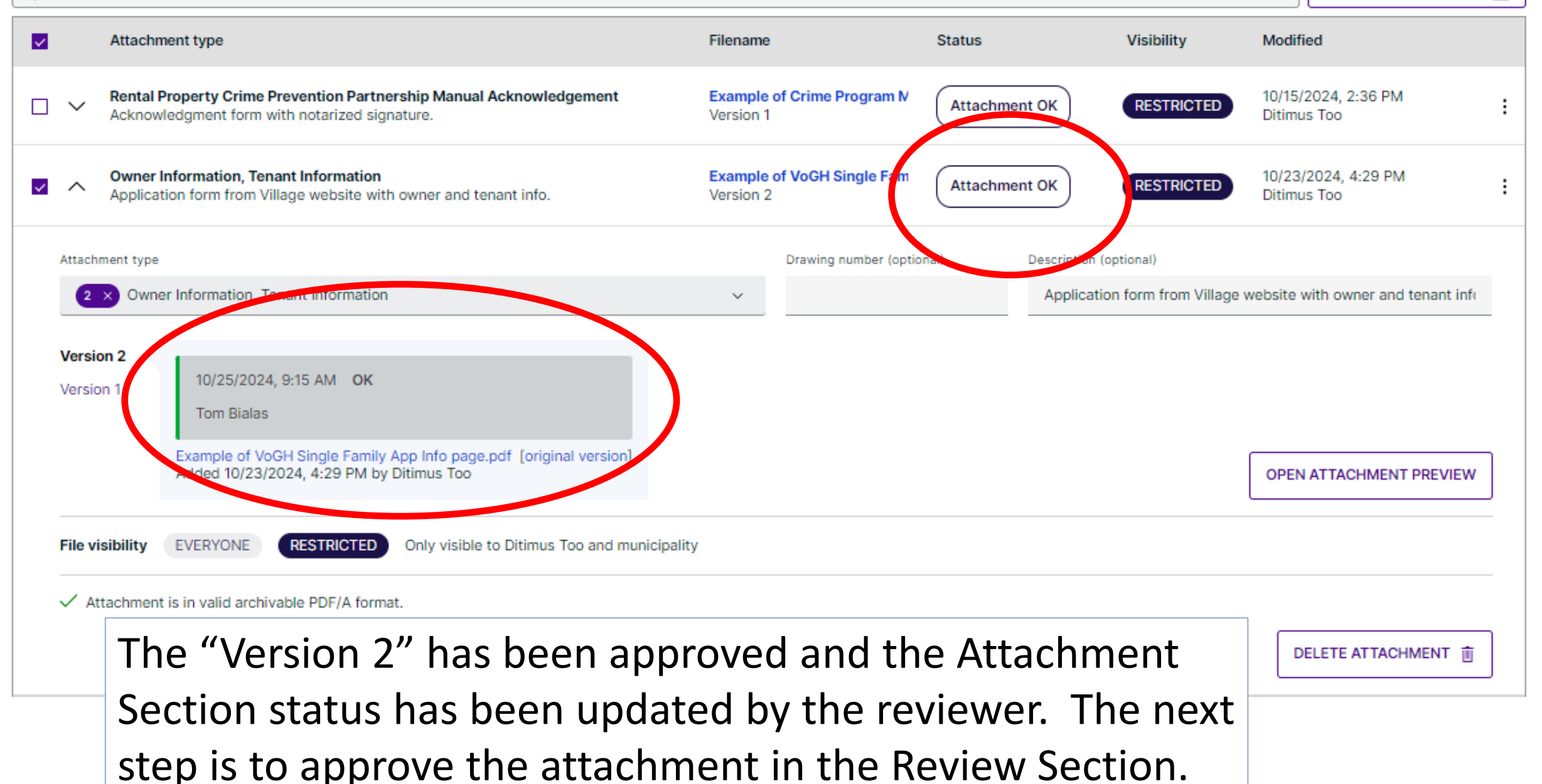

| 1 REVIEWS                        |                                    | ADD NEW REVIEW +                                                    | Close 🔺 |
|----------------------------------|------------------------------------|---------------------------------------------------------------------|---------|
| Review                           | Status                             | Reviewer                                                            |         |
| A Rental Tech Review             | In review                          | Tom Bialas                                                          |         |
| Reviewer                         |                                    |                                                                     |         |
| Tom Bialas (Assign to me) $$     |                                    |                                                                     |         |
| ① All items must be reviewed     |                                    |                                                                     |         |
|                                  |                                    |                                                                     |         |
| Comments for this review         |                                    | Show all comments                                                   |         |
| Normal V B I U                   | Ts                                 |                                                                     |         |
| Submit payment prior to February | 1, 2025 to avoid late fees.        |                                                                     |         |
|                                  |                                    |                                                                     |         |
|                                  |                                    |                                                                     |         |
| Items included in the revie      | 9W                                 | EDIT INCLUDED ITEMS 🥖 Show all items Show items waiting for re      | review  |
| Forms                            |                                    | REQUEST                                                             | FORM    |
| Attachments                      |                                    | REQUEST ATTACH                                                      | IMENT   |
| ♥ Owner Information, Tenant Info | ormation                           | Example of VoGH Single Far<br>Version 2 Unreviewed Ditimus Too      |         |
| Required party roles             |                                    | REQUEST PARTY                                                       | ROLE    |
| In the Revie<br>on the dow       | ew Section, exp<br>/n arrow to "Ok | and the "Unreviewed" item by clicki<br>"the resubmitted attachment. | ing     |

| 1 REVIEWS                                         |                 |                                | ADD NEW REVIEW + Close ^            |                    |
|---------------------------------------------------|-----------------|--------------------------------|-------------------------------------|--------------------|
| Review                                            | Status          | Reviewer                       |                                     |                    |
| A Rental Tech Review                              | In review       | Tom Bialas                     |                                     |                    |
| Reviewer Review result                            |                 |                                |                                     |                    |
| Tom Bialas (Assign to me) V                       | ~               |                                | END REVIEW 🗸                        |                    |
|                                                   |                 |                                |                                     |                    |
| Comments for this review                          |                 | Show all comments              |                                     |                    |
| Normal ~ <b>B</b> <i>I</i> <u>U</u> T*            |                 |                                |                                     |                    |
| Submit payment prior to February 1, 2025 to avoid | lat fees.       |                                |                                     |                    |
|                                                   |                 |                                |                                     |                    |
|                                                   |                 |                                |                                     |                    |
| Items included in the review                      |                 | EDIT INCLUDED ITEMS 🧪 Show all | items Show items waiting for review |                    |
| Forms In the                                      | ovpanded Pa     | view Section and               | click on the "C                     | VV'' at the        |
| Attachments                                       | expanded Re     | view Section, and              |                                     |                    |
| lower                                             | rarea for "Atta | chment review rev              | sults" to accer                     | ot the             |
| Owner Information, Tenar                          |                 |                                |                                     |                    |
| Version 2 upda                                    | ted attachmen   | it and change the '            | "Review Resul                       | t" to              |
| Version 1 Added 10                                |                 | C                              |                                     |                    |
| Revi                                              | ewea.           |                                |                                     |                    |
| Comments for this review                          |                 | Show all comments              |                                     |                    |
| Normal v B I U Ta                                 |                 |                                |                                     | Enter any needed   |
|                                                   |                 |                                |                                     | ,<br>              |
|                                                   |                 |                                |                                     | comments and       |
|                                                   |                 |                                | Attachment review recult            | Click "End Roviow" |
| UPLOAD MARKED-UP VERSION 1                        |                 |                                | OK O Needs changes                  |                    |
| Required party roles                              |                 |                                | REQUEST PARTY ROLE                  |                    |

|                                        |                                                                          | ADD NEW REVIEW + Close ^                                                                                                    |
|----------------------------------------|--------------------------------------------------------------------------|----------------------------------------------------------------------------------------------------|
| Status                                 | Reviewer                                                                 |                                                                                                    |
| Reviewed                               | Tom Bialas                                                               | EDIT REVIEW                                                                                                    |
|                                        |                                                                          |                                                                                                    |
| Reviewed                               | Tom Bialas                                                               |                                                                                                    |
| Submit payment prior to February 1, 20 | 25 to avoid late fees.                                                   |                                                                                                    |
|                                        | Status<br>Reviewed<br>Reviewed<br>Submit payment prior to February 1, 20 | Status     Reviewer       Reviewed     Tom Bialas   Reviewed Tom Bialas Submit payment prior to February 1, 2025 to avoid late fees. |

| BACK TO DASHBOARD   🏠 / 1000 SPRUCE ST 1B / Rev | views & circulation                                                                                                    |                                                             |                                  |            |                | MORE ACTIONS V | READY TO ISSUE | $\rightarrow$ |
|-------------------------------------------------|----------------------------------------------------------------------------------------------------|-------------------------------------------------------------|----------------------------------|------------|----------------|----------------|----------------|---------------|
|                                                 | Licensing<br>1000 SPRUCE ST 1B, G<br>Latest location update: 10/14/2024, 2:12 PM<br>Category<br>Rental - Condominium Unit<br>SHOW MAP (D)<br>Show messages | Iendale Heights IL 🥒<br>Work target<br>Single Family Rental |                                  | Assigned t | o Tom Bialas Y |                |                |               |
|                                                 | PIN<br>05032110260000<br>EDIT 🧪                                                                                                    | Provisional license number<br>L-2024-18                     | Submitted<br>10/15/2024, 3:38 PM |            |                |                |                |               |
|                                                 | CURRENT STEP: IN REVIEW 3/5                                                                                                    | NEXT STEP: READY TO ISSUE                                   |                                  |            |                |                |                |               |

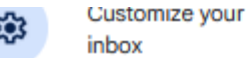

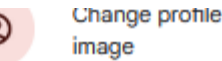

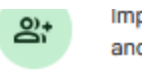

Import contacts and mail

Glendale Heights IL.

1000 SPRUCE ST 1B: Workspace status is now Ready to issue - Hi, The status of the application for 1000 SPRUCE ST 1B in Glendale Heights IL is now: Ready to issue. Clic... 2:12 PM

Glendale Heights IL.

1000 SPRUCE ST 1B: Payment due in Cloudpermit - Hi, The application in Cloudpermit for 1000 SPRUCE ST 1B in Glendale Heights IL has outstanding payments. Amount due i... 2:08 PM

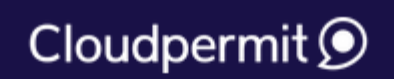

L-2024-18 invoi... ) (+1)

Hi.

The status of the application for 1000 SPRUCE ST 1B in Glendale Heights IL is now: Ready to issue.

Click the application link below and you will be redirected to the application.

#### Open application

If the button does not work, copy this link directly on to your browser.

Please Note: This email has been sent from an address that is not monitored. Replies to this email will not be read or responded to. If you need assistance or wish to get in touch with Glendale Heights IL, Licensing, you can send them a message by logging into Cloudpermit or contacting them separately. Thank you.

atus of the application for 1000 SPRUCE ST 1B in Glendale Heights IL is now: In review. Click the application... 🥥 Oct 23 lale Heights IL, Licensing has requested changes to the permit application for 1000 SPRUCE ST 1B in Glend... 🥥 Oct 23 atus of the application for 1000 SPRUCE ST 1B in Glendale Heights IL is now: In review. Click the application... 🥥 Oct 22 status of the application for 1000 SPRUCE ST 1B in Glendale Heights IL is now: Submitted. Click the applicati... Oct 15 You are just a few steps away from completing your account setup. Click "Complete registration" below to c... Oct 14

> The review is done and the bill is prepared will also result in notification that the license is ready to issue. Staff will have to complete some final steps.

#### Cloudpermit 🗩

| 1 REVIEWS            |          |            | Close ^ |
|----------------------|----------|------------|---------|
| Review               | Status   | Reviewer   |         |
| ✓ Rental Tech Review | Reviewed | Tom Bialas |         |
| -                    |          |            |         |
|                      |          |            |         |

#### LICENSES

Once the review is completed and the license is "Ready to Issue" the "License" will need to be created. In the Licenses box, click on the "Create License Draft". For Rental Property Licenses select "**Rental License / Registration**" and click on "Create License Draft".

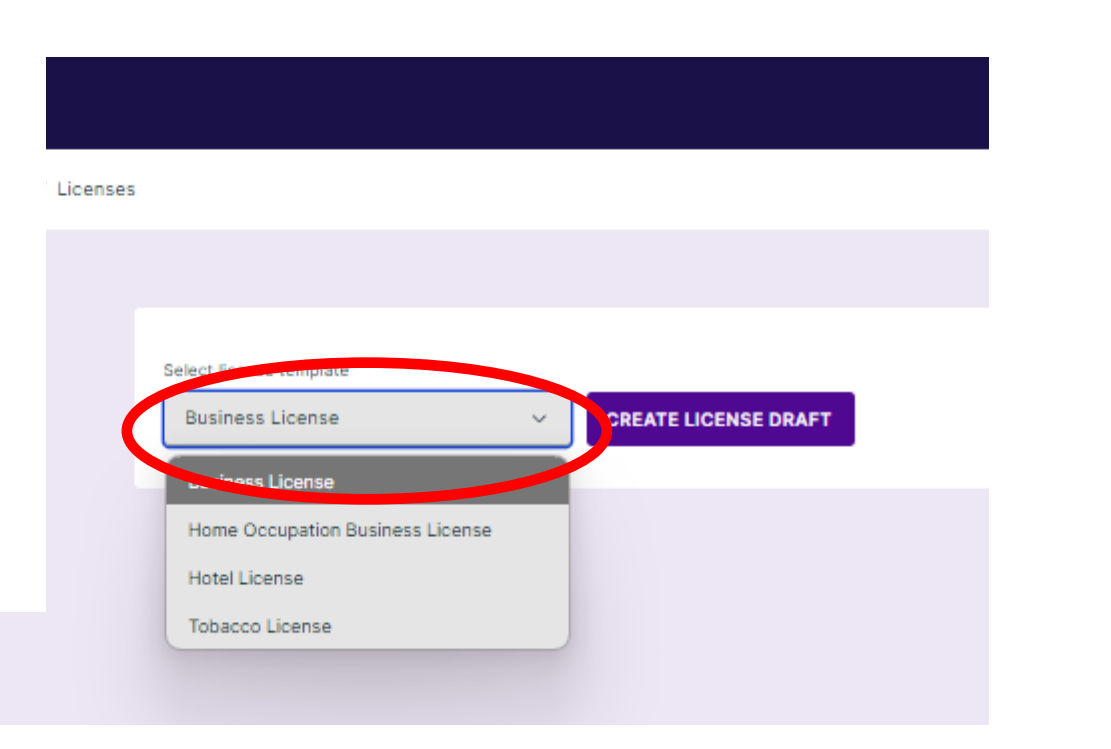

CREATE LICENSE DRAFT

Close ^

| er             |
|----------------|
| ois (          |
|                |
| ant,           |
|                |
| quir           |
|                |
| er<br>oi<br>ar |

| icensing                                                                                                    |   |       |
|----------------------------------------------------------------------------------------------------|---|-------|
| raft                                                                                                    |   |       |
| ense number                                                                                                    |   |       |
| L-2024-18                                                                                                    |   |       |
| 00 SPRUCE ST 1B<br>N<br>i032110260000<br>iued by *                                                                                                    |   |       |
| Tom Bialas                                                                                                    | ~ |       |
| te of issuance                                                                                                    |   |       |
| 10/25/2024                                                                                                    | 餔 |       |
| lid from *                                                                                                    |   |       |
| 10/25/2024                                                                                                    | 餔 | CLEAR |
| piration date                                                                                                    |   |       |
| 2/1/2025                                                                                                    | 繭 | CLEAR |
| plicant, Property owner<br>timus Too<br>15 E. North Avenue<br>endale Heights, Illinois 60139<br>sued to *<br>Ditimus Too (Applicant, Property owner)<br>tense description | ~ |       |
|                                                                                                    |   |       |

The draft licensing form will appear so the information can be reviewed, filling in the fields for "Issued by", "Issued to" and "License description" information that may be required.

Once the information is confirmed and dates correct the "Complete Draft" can be selected.

This property will require a rental inspection in the 2025 rental period. Contact Community Development 630-260-6030 between March 1st and April 15th to schedule the property inspection.

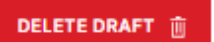

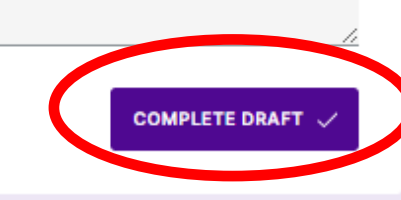

#### Licensing

#### Waiting for payment

1000 SPRUCE ST 1B PIN 05032110260000 Issued by Tom Bialas Date of issuance -Valid from

10/25/2024

Expiration date

2/1/2025

Applicant, Property owner

Ditimus Too 245 E. North Avenue Glendale Heights, Illinois 60139

Issued to

Ditimus Too

License description

This property will require a rental inspection in the 2025 rental period. Contact Community Development 630-260-6030 between March April 15th to schedule the property inspection.

BACK TO WORKSPACE | 🍙 / 1000 SPRUCE ST 1B / Licenses

Cloudpermit 🥥

To return to the property address Workspace, click on the address at the top left of the screen.

Licensing

Waiting for payment

1000 SPRUCE ST 1B PIN 05032110260000

Staff will see a request to confirm the draft is to be created, after which a confirmation screen with the information will be displayed.

At this point the "Fee & Payments" section must have the bill created selecting the Rental License Fee from the drop down list, notes added as needed, the "Payer" selected for the drop down list, reviewed for accuracy and the "Confirm Bill" checked.

FEES & PAYMENTS

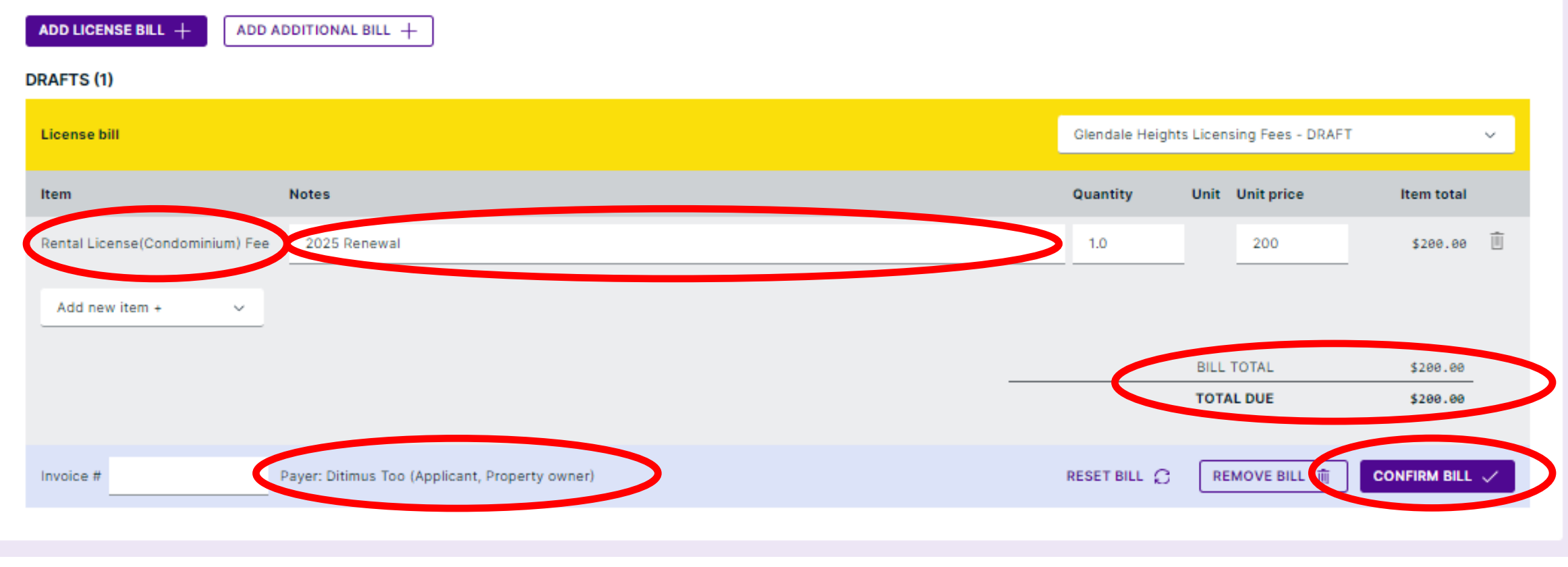

Checks or online payment receipts must be attached to mail in, drop box or counter drop off submissions. Do not send cash in the mail.

|                                                                           |                                                       | FEES & PAYME        | NTS                          |               |             |                |                                                |            | т          | otal due \$200.00  | 0 Close    |
|---------------------------------------------------------------------------|-------------------------------------------------------|---------------------|------------------------------|---------------|-------------|----------------|------------------------------------------------|------------|------------|--------------------|------------|
|                                                                           |                                                       | Checks or online p  | ayment receipts m            | aust be attac | hed to mail | in, drop box o | off submissions. Do not send cash in the mail. |            |            |                    |            |
|                                                                           |                                                       | UNPAID (1)          |                              |               |             |                |                                                |            |            |                    |            |
|                                                                           |                                                       | License bill        |                              |               |             |                |                                                |            | Glendale H | eights Licensing F | fees - DRA |
|                                                                           |                                                       | Item                |                              | Notes         |             |                |                                                | Quantity   | Unit       | Unit price         | Item tot   |
|                                                                           |                                                       | Rental License(C    | ondominium) Fee              | 2025 Ren      | ewal        |                |                                                | 1.0        | 20         | 0                  | \$200.0    |
|                                                                           |                                                       |                     |                              |               |             |                |                                                |            | BILL TOTAL | L                  | \$200.0    |
|                                                                           |                                                       |                     |                              |               |             |                |                                                |            | TOTAL DU   | E                  | \$200.0    |
| CI FNDAI E                                                                |                                                       |                     |                              |               |             |                | DOWNLOA                                        | AD INVOICE |            | L K                | .S PAID 🗸  |
| Invoice                                                                   |                                                       |                     |                              |               |             |                | If a copy of an ir                             | nvoid      | ce is r    | neede              | ed         |
| Workspace of the bill<br>Address                                          | 1000 SPRUCE ST 1                                      | В                   | Invoice details<br>Invoice # |               |             |                | it can be printed                              | d and      | d prov     | vided              | ,          |
| Municipality<br>Permit number<br>Cloudpermit ID                           | Glendale Heights IL<br>L-2024-18<br>US-IL29730-L-2024 | ., Illinois<br>1-29 | Project phase                | License       | e bill      |                | i.e., handed ove                               | r at       | the c      | ounte              | )<br>er    |
| Payer<br>Ditimus Too<br>245 E. North Avenue<br>60139 Glendale Heights, II | linois                                                |                     |                              |               |             |                | or mailed.                                     |            |            |                    |            |
| Item                                                                      | Notes                                                 |                     | Refundable                   | Quantity      | Unit price  | Item total     |                                                |            |            |                    |            |
| Rental<br>License(Condominiun<br>Fee                                      | 2025 Renewal<br>n)                                    |                     | No                           | 1.0           | \$200.00    | \$200.00       |                                                |            |            |                    |            |
| -                                                                         |                                                       |                     |                              | AMOU          | NT DUE      | \$200.00       |                                                |            |            |                    |            |

|                                                                                      | inbox                                                                                                    | (a) image                                                                                                    |                                            | and mail                            | <b>U m</b>                            | nobile                                   |
|--------------------------------------------------------------------------------------|----------------------------------------------------------------------------------------------------|----------------------------------------------------------------------------------------------------|--------------------------------------------|-------------------------------------|---------------------------------------|------------------------------------------|
| 1000 SPRUCE ST 1B: Payment due in Cloudpermit                                        | 🗌 ☆ Glendale Heights IL.                                                                                                    | 1000 SPRUCE ST 1B: Payment due                                                                                             | in Cloudpermit - Hi, The application in    | Cloudpermit for 1000 SPRUCE ST      | 1B in Glendale Heights IL has outst   | tanding payments. Amount d 2:08 PM       |
| to me +                                                                              | 🗌 🛧 Glendale Heights IL.                                                                                                    | 1000 SPRUCE ST 1B: Workspace stat                                                                                          | us is now In review - Hi, The status of th | ne application for 1000 SPRUCE ST   | 1B in Glendale Heights IL is now: In  | n review. Click the application @ Oct 23 |
|                                                                                      | 🗌 🚖 Glendale Heights IL.                                                                                                    | 1000 SPRUCE ST 1B: Changes reque                                                                                           | sted in Cloudpermit - Hi, Glendale Heigl   | hts IL, Licensing has requested cha | anges to the permit application for   | 1000 SPRUCE ST 1B in Glend Cot 23        |
|                                                                                      | 🗌 🕁 Glendale Heights IL.                                                                                                    | 1000 SPRUCE ST 1B: Workspace stat                                                                                          | us is now In review - Hi, The status of th | ne application for 1000 SPRUCE ST   | 1B in Glendale Heights IL is now: In  | n review. Click the application @ Oct 22 |
|                                                                                      | 🔲 👌 Glendale Heights IL.                                                                                                    | 1000 SPRUCE ST 1B: Workspace stat                                                                                          | us is now Submitted - Hi, The status of    | the application for 1000 SPRUCE S   | T 1B in Glendale Heights IL is now:   | Submitted. Click the applicati Oct 15    |
| Hi,                                                                                  | 🗌 🚖 Cloudpermit                                                                                                    | Complete your account registration -                                                                                       | Hi, Welcome to Cloudpermit! You are ju     | ust a few steps away from completi  | ng your account setup. Click "Com     | plete registration" below to c Oct 14    |
| The ap<br>outstar<br>Amour<br>Here a<br>Check<br>counte<br>This m<br>For mo<br>you w | pplication in Cloudpermit for <b>1000</b> SPRUCE ST 11<br>nding payments.<br>Int due is \$200.00<br>are the special instructions for the payment:<br>is or online payment receipts must be attached to<br>er drop off submissions. Do not send cash in the<br>message has been sent to named Applicant, Payo<br>ore details of the payment and breakdown of fea-<br>ill be redirected to the application. | o mail in, drop box or<br>e mail.<br>er and Property Owner.<br>es, click the link below and                                | The<br>that<br>Clou                        | Custome<br>the bill is<br>udpermit. | r will get <sup>.</sup><br>s due with | the email<br>າ the link to               |
| Please<br>Replies<br>to get i<br>logging                                             | If the button does not work, copy this <u>link</u> direct<br>Note: This email has been sent from an address<br>s to this email will not be read or responded to. If<br>in touch with Glendale Heights IL, Licensing, you<br>g into Cloudpermit or contacting them separately.                                                                                                    | y on to your browser.<br>that is not monitored.<br>you need assistance or wish<br>can send them a message by<br>Thank you. |                                            |                                     |                                       |                                          |
|                                                                                      | Cloudpermit                                                                                                    |                                                                                                    |                                            |                                     |                                       |                                          |

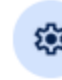

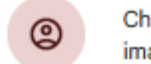

Change profile image

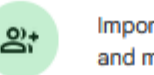

Import contacts and mail Get Gmail for mobile

F

| 🔲 🖕 Glendale Heights IL. | 1000 SPRUCE ST 1B: Workspace status is now Fee payment - Hi, The         | status of the application for 1000 SPRUCE ST 1B in Glendale Heights IL is now: Fee payment. Click th 🕥 4:23 PM |
|--------------------------|--------------------------------------------------------------------------|----------------------------------------------------------------------------------------------------|
| 🗌 🛧 Glendale Heights IL. | 1000 SPRUCE ST 1B: Workspace status is now Ready to issue - Hi, The st   |                                                                                                    |
| 🔲 ☆ Glendale Heights IL. | 1000 SPRUCE ST 1B: Payment due in Cloudpermit - Hi, The application in   |                                                                                                    |
| 🗌 👌 Glendale Heights IL. | 1000 SPRUCE ST 1B: Workspace status is now In review - Hi, The status of | Hi,                                                                                                    |
| 🗌 🚖 Glendale Heights IL. | 1000 SPRUCE ST 1B: Changes requested in Cloudpermit - Hi, Glendale H     | The status of the application for 1000 SPRUCE ST 1B in Glendale Heights IL is                                  |
| 🗌 🚖 Glendale Heights IL. | 1000 SPRUCE ST 1B: Workspace status is now In review - Hi, The status c  | now: Fee payment.                                                                                              |
| 🗌 🚖 Glendale Heights IL. | 1000 SPRUCE ST 1B: Workspace status is now Submitted - Hi, The status    | Click the application link below and you will be redirected to the application.                                |
| 🗌 🛧 Cloudpermit          | Complete your account registration - Hi, Welcome to Cloudpermit! You ar  | Open application                                                                                               |

The applicant will then be notified that the license requires payment by an automated email containing the link to "Open Application".

Please Note: This email has been sent from an address that is not monitored. Replies to this email will not be read or responded to. If you need assistance or wish to get in touch with Glendale Heights IL, Licensing, you can send them a message by logging into Cloudpermit or contacting them separately. Thank you.

Cloudpermit 🗩

If the button does not work, copy this link directly on to your browser.

## My dashboard

### Tasks and requests

| Due payment<br>10/25/2024, 2:08 PM                 | 1000 SPRUCE ST 1B<br>Permit bill | Requested by<br>Tom Bialas                                            |              |               | >    |
|----------------------------------------------------|----------------------------------|-----------------------------------------------------------------------|--------------|---------------|------|
| Workspaces (1)<br>Modify selections to narrow down | the Workspace results. No        | Upon signing into their account,<br>the applicant will see there is a |              |               |      |
| Search                                             |                                  | task in the "Task and Requests"<br>section of the "My Dashboard".     | Durait auria | Saved filters | *    |
| Q Type and search Quick search EDIT                | PERMITS                          | open the Workspace for payment.                                       |              | ЕМРТҮ         |      |
| Results (1)                                        |                                  |                                                                       |              | Мар           | List |
|                                                    | •                                | e dos                                                                 | Peterson Ave | BP C-3        |      |

The "Fees & Payments" section will allow the customer to "Pay Online". Upon selecting that process, the customer will be redirected to the "Converge" payment website. If not paying online the customer will need to provide payment at the counter, over the phone or mailing to Com Dev.

| FEES & PAYMENTS                                                                                                    |                                                                                                    | Total due           | e \$200.00 Close ^    |  |  |  |  |
|----------------------------------------------------------------------------------------------------|----------------------------------------------------------------------------------------------------|---------------------|-----------------------|--|--|--|--|
| Checks or online payment receipts must be attached to mail in, drop box or counter drop off submissions. Do not send cash in the mail. | hecks or online payment receipts must be attached to mail in, drop box or counter drop off submissions. Do not send cash in the mail. |                     |                       |  |  |  |  |
| UNPAID (1)                                                                                                    |                                                                                                    |                     |                       |  |  |  |  |
| License bill                                                                                                    |                                                                                                    | Glendale Heights Li | icensing Fees - DRAFT |  |  |  |  |
| Item Notes                                                                                                    | Quantity                                                                                                    | Unit Unit p         | rice Item total       |  |  |  |  |
| Rental License(Condominium) Fee 2025 Renewal                                                                                           | 1.0                                                                                                    | 200                 | \$200.00              |  |  |  |  |
|                                                                                                    |                                                                                                    | BILL TOTAL          | \$200.00              |  |  |  |  |
|                                                                                                    |                                                                                                    | TOTAL DUE           | \$200.00              |  |  |  |  |
|                                                                                                    |                                                                                                    |                     |                       |  |  |  |  |
| Payer: Ditimus Too (Applicant, Property owner)                                                                                         | (                                                                                                    | DOWNLOAD INVOICE    | PAY ONLINE 🗸          |  |  |  |  |

|                             | The "Fees & Payments" section in the Com Dev staff<br>Workspace will change to "Paid Online" for online payments<br>and the Rental License sent via email. |                  |                    |                       |  |  |  |  |
|-----------------------------|----------------------------------------------------------------------------------------------------|------------------|--------------------|-----------------------|--|--|--|--|
| FEES & PAYMENTS             | A non-online payment will require staff to take cash, check                                                                                                |                  |                    |                       |  |  |  |  |
| Checks or online payment re | or credit card payments and documenting the payment                                                                                                    |                  |                    |                       |  |  |  |  |
| ADD LICENSE BILL +          | method in Cloudpermit.                                                                                                    |                  |                    |                       |  |  |  |  |
| License bill                |                                                                                                    |                  | Glendale Heights L | icensing Fees - DRAFT |  |  |  |  |
| Item                        | Notes                                                                                                    | Quantity         | Unit Unit p        | rice Item total       |  |  |  |  |
| Rental License(Condomini    | um) Fee 2025 Renewal                                                                                                    | 1.0              | 200                | \$200.00              |  |  |  |  |
|                             |                                                                                                    |                  | BILL TOTAL         | \$200.00              |  |  |  |  |
|                             |                                                                                                    |                  | TOTAL DUE          | \$200.00              |  |  |  |  |
| Invoice #                   | Payer: Ditimus Too (Applicant, Property owner)                                                                                                    | DOWNLOAD INVOICE | CANCEL BILL        | SET AS PAID 🗸         |  |  |  |  |

|                                                                                                    |                                                                                |                                                                                                | ~               | 1.           |                |
|----------------------------------------------------------------------------------------------------|--------------------------------------------------------------------------------|------------------------------------------------------------------------------------------------|-----------------|--------------|----------------|
| FEES & PAYMENTS                                                                                              | Payment information Payer name in receipt * Date of pa                         | ayment                                                                                         | ~               | Total due \$ | 200.00 Close ^ |
| Checks or online payment receipts must be attached t ADD LICENSE BILL + ADD ADDITIONAL BILL UNPAID (1)       | Ditimus Too (Applicant, v 10/28<br>Payment method *<br>Select payment method v | /2024                                                                                          |                 |              |                |
| License bill       Notes         Item       Notes         Rental License(Condominium) Fee       2025 Renewal | Cash<br>Check<br>Credit card<br>Debit<br>E-transfer                            | Payment information Payer name in receipt * Ditimus Too (Applicant, ~ Payment method * Check ~ | Date of payment | Ê            |                |
| A non-online payment<br>staff to take cash, chec                                                             | will require<br>k or credit                                                    | Check #4321                                                                                    |                 |              |                |
| payment method in Clo<br>Credit card payments v                                                              | oudpermit.<br>will be taken in                                                 |                                                                                                |                 |              |                |
| Converge.                                                                                                    |                                                                                | CANCEL                                                                                         |                 | SET AS PAID  |                |

×

| FEES & PAYMENTS                                       |                                                                                    |                                |                  |                  | Close 🔺             |                         |          |
|-------------------------------------------------------|------------------------------------------------------------------------------------|--------------------------------|------------------|------------------|---------------------|-------------------------|----------|
| Checks or online payment receipts must be attached to | ) mail in, drop box or counter drop off submissions. Do not send cash in the mail. |                                |                  |                  |                     |                         |          |
| PAID (1)                                              |                                                                                    |                                |                  |                  |                     |                         |          |
| License bill                                          | Marked                                                                             | as paid on 10/28/2024, 9:2     | 1 AM Glendale H  | eights Licensing | Fees - DRAFT        |                         |          |
| Item Notes                                            |                                                                                    | Quantity                       | Unit             | Unit price       | Item total          |                         |          |
| Rental License(Condominium) Fee 2025 Renewal          |                                                                                    | 1.0                            | 20               | 00               | \$200.00            |                         |          |
|                                                       |                                                                                    |                                | BILL TOTAL       | L                | \$200.00            |                         |          |
|                                                       |                                                                                    |                                | TOTAL PAIL       | D                | \$200.00            |                         |          |
| Invoice # Payer: Ditimus                              | Too Date of payment: 10/28/2024                                                    | DOV                            | VNLOAD INVOICE   |                  | AD RECEIPT          |                         |          |
| Upon<br>دیا custor                                    | setting the bill as paid Clou<br>ner an email indicating the                       | dpermi <sup>:</sup><br>license | t will<br>is iss | sent<br>ued.     | the<br>Grie         | nail tor                |          |
| 🗌 ☆ Glendale Heights IL.                              | 1000 SPRUCE ST 1B: Your license has been issued in Cloudpermit - Hi, A             | licence has been issue         | d for your appli | cation at 1000   | ) SPRUCE ST 1B in   | Glendale Heights IL F   | 9:21 AM  |
| 🗌 👷 Glendale Heights IL.                              | 1000 SPRUCE ST 1B: Workspace status is now Fee payment - Hi, The status o          | f the application for 10       | DO SPRUCE ST     | 1B in Glendale   | Heights IL is now   | r: Fee payment. Click t | C Oct 25 |
| 🗌 ☆ Glendale Heights IL.                              | 1000 SPRUCE ST 1B: Workspace status is now Ready to issue - Hi, The status         | of the application for 1       | 000 SPRUCE ST    | T 1B in Glenda   | le Heights IL is no | w: Ready to issue. Clic | Cct 25   |
| 🗌 ☆ Glendale Heights IL.                              | 1000 SPRUCE ST 1B: Payment due in Cloudpermit - Hi, The application in Clou        | udpermit for 1000 SPR          | JCE ST 1B in Gle | endale Heights   | s IL has outstandi  | ng payments. Amount     | Oct 25   |

1000 SPRUCE ST 1B: Your license has been issued in Cloudpermit Ð 9:21 AM (6 minutes ago) Glendale Heights IL, Licensing <no-reply@mg.cloudpermit.com> ÷ . to me 👻 The customer Cloudpermit () will get a .pdf file Hi, with the license, A licence has been issued for your application at 1000 SP Glendale Heights IL as well as the link For more details and to download the licence, click the link Village of Glendale Heights to "Open 300 Civic Center Plaza redirected to the licence. Glendale Heights, IL 60139 Phone : 630.260.6030 / Email: businesslic@glendaleheights.org License" which This license is non transferable **Open licence** License Certificate directs them too Rental - Condominium Unit Please Note: This email has been sent from an address that Replies to this email will not be read or responded to. If you their to get in touch with Glendale Heights IL, Licensing, you can LICENSE NUMBER: L-2024-18 logging into Cloudpermit or contacting them separately. The Cloudpermit LISENSE ISSUED TO: Ditimus Too LICENSE VALID FROM: 10/25/2024 Cloudpermit 🗩 account. LICENSE VALID THROUGH: 02/01/2025 LICENSE ISSUED BY: Tom Bialas

One attachment . Scanned by Gmail

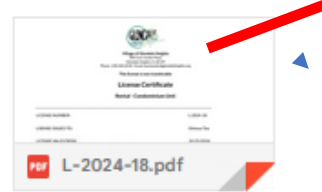

| Cloud    | lpermit 🗩                                                         |                             |                             |                                       | ⑦ Support                                  | ୟୁ Messages | A Ditimus Too ∨ |                        |
|----------|-------------------------------------------------------------------|-----------------------------|-----------------------------|---------------------------------------|--------------------------------------------|-------------|-----------------|------------------------|
| АСК ТО І | DASHBOARD 6 / L-2024-18                                           |                             |                             |                                       |                                            | RENEW       | V LICENSE       |                        |
|          | Rental - Condominium Unit<br>1000 SPRUCE ST 1B, GI<br>Ditimus Too | lendale Heights IL          |                             |                                       |                                            |             | Upor<br>the p   | n viewing<br>property, |
|          | License status<br>Issued                                          | License number<br>L-2024-18 | PIN<br>05032110260000       | Category<br>Rental - Condominium Unit | Date issued<br>10/28/2024<br>by Tom Bialas |             | the c           | ustomer                |
|          | <b>Issued to</b><br>Ditimus Too                                   | Valid from<br>10/25/2024    | Expiration Date<br>2/1/2025 |                                       |                                            |             | will s<br>Rent  | ee the<br>al license   |
|          | INSPECTIONS                                                       |                             |                             |                                       |                                            | Close ·     | reco            | rd                     |
|          | L-2024-18                                                         |                             |                             | Licensing (Renewal)                   |                                            |             |                 |                        |
|          | No inspections                                                    |                             |                             |                                       |                                            |             |                 |                        |
|          |                                                                   |                             |                             |                                       |                                            |             |                 |                        |
|          | APPLICATIONS                                                      |                             |                             |                                       |                                            | Close -     | ^               |                        |
|          | Application number                                                | License expira              | tion                        | Status                                |                                            |             |                 |                        |
|          | L-2024-18                                                         | 2/1/2025                    |                             | ISSUED                                |                                            |             | >               |                        |
|          |                                                                   |                             |                             |                                       |                                            |             |                 |                        |

The Village record in Cloudpermit will reflect that the license is issued.

Reviewer Permit expiry Departmen  $\sim$  $\sim$ **Ouick search** EDIT 6 5 ASSIGNED TO ME 27 NEW APPLICATIONS IN REVIEW Results (168) 1000 SPRUCE ST 1B 260 CIVIC CENTER PLAZA 333 E FULLERTON Glendale Heights IL, Illinois Glendale Heights IL, Illinois Glendale Heights IL Rental - Condominium Unit - Single Family Rental Rental - Single Family Dwelling - Single Family Rental - Single Fam Rental (Licensing) Rental (Licensing) (Licensing) Ditimus Too Ditimus Dog Applicant Applicant Applicant Ditimus Too Owner Owner Jennifer Hopwood Owner Tom Bialas Tom Bialas Assigned to Assigned to Assigned to Updated 40 minutes ago Updated 2 weeks ago Updated 2 weeks ago ISSUED ISSUED ISSUED Q Q L-2024-18 L-2024-17 L-2024-16 **OPEN WORKSPACE** OPI OPEN WORKSPACE 300 CIVIC CENTER PLAZA 264 PADDOCK CIR 365 PAYSON CIR Glendale Heights IL, Illinois Glendale Heights IL, Illinois Glendale Heights IL Rental - Single Family Dwelling - Single Family Rental License - Single Family Rental (Licensing) Rental License - Sir

#### Create a new application

| Category                                                                                                    | G Location                                                                                                    | If you have any o                                                                                         |
|----------------------------------------------------------------------------------------------------|----------------------------------------------------------------------------------------------------|----------------------------------------------------------------------------------------------------|
|                                                                                                    |                                                                                                    | A rental license i                                                                                        |
| Select category, type and ta                                                                                                    | arget for your applicatio                                                                                      | rental property,                                                                                          |
| Good to know                                                                                                    |                                                                                                    |                                                                                                    |
| Describe the purpose of your application with the c<br>Click on each category to see detailed definition of                                              | allegory, work type, and work target exections.<br>the category.                                               |                                                                                                    |
| Category                                                                                                    | Work type                                                                                                    |                                                                                                    |
| 0 Pavinteskar                                                                                                    | O has                                                                                                    | Initialization of a                                                                                       |
| O Rublic Event                                                                                                    | e Ren                                                                                                    |                                                                                                    |
| Q Rental - Apartment Company                                                                                                    |                                                                                                    |                                                                                                    |
| Kental - Condominium Compete                                                                                                    |                                                                                                    | I am the applica                                                                                          |
| g vanta - concontinum una                                                                                                    |                                                                                                    |                                                                                                    |
| the second biggs banky beening to                                                                                                    |                                                                                                    |                                                                                                    |
| O Tobacca - Sales and investing                                                                                                    |                                                                                                    |                                                                                                    |
| O Verse Builden                                                                                                    | *                                                                                                    |                                                                                                    |
| C. Harrison (                                                                                                    |                                                                                                    | Select who you                                                                                            |
| Good to know                                                                                                    |                                                                                                    |                                                                                                    |
| Rental License Renewal Notice for 2025 Single P                                                                                                    | Family Notica                                                                                                  |                                                                                                    |
| The Village of Gienciale Heights is committed to pr<br>nental property obtain an annual license. Your 200                                                | estecting, preserving and promoting public he<br>IS Rental Ucense Renewal application is on the                | Select person or b                                                                                        |
| The following items must be submitted to be con                                                                                                    | neldered a complete application in order to d                                                                  |                                                                                                    |
| Completed and updated Rental License Reneval                                                                                                    | al Notice / Involce                                                                                            |                                                                                                    |
| License Fee                                                                                                    | r morriseon, including an entile address and .                                                                 |                                                                                                    |
| The non-refunciable, annual license fee for single                                                                                                    | family homes, duplexes and townhomes is \$3                                                                    |                                                                                                    |
| <ul> <li>Schedule an Inspection</li> <li>If you submit your license application in person, y between Vanch 1, 2005 and April 15, 2005 to sche</li> </ul> | you must achedule the property inspection at t<br>edule your annual inspection. Owners are resp                |                                                                                                    |
| - Rental Property Crime Prevention Partnership A<br>you need additional copies of the Village of Glend                                                   | Manual Asknowledgement of Lindenstanding<br>tale Heights: Crime Prevention Partnership Mar                     |                                                                                                    |
| The lease addenctum (available online or at the Vi                                                                                                    | lage) must be incorporated into the lease and                                                                  |                                                                                                    |
| the peak ine to obtain the rental license is Febru<br>the inspection by April 15, 2025 may result in issue                                               | ance of a citation.                                                                                            |                                                                                                    |
| Late Fees: All reneval notices (involces received P<br>subject to monthly late fees.                                                                     | Rebruary 2, 2005 or later will incur a late fee of sub-pr                                                      | er month unter el completed appacation and tee is a                                                       |
| The Village will conduct the rental inspection at the<br>Managers are subject to citations and fires.                                                    | te acheduled date and time and provide a list of any v                                                         | (c) we which must be addressed in a timely name                                                           |
| Re-inspection Rea: A 575 fee will be assigned to<br>impections may not be rescheduled until Nee is pa                                                    | s all properties that cancel the day of the inspect of<br>ald.                                                 | to one is present for the inspection; or the inspectio                                                    |
| The village looks forward to working with property<br>application, pay the fee and participate in the Only                                               | ly conners and managers to ensure that the olilage of<br>the Prevention Partnership Program (see a familities) | Glendale Heights continues to be a safe, well-maint<br>noted above you may be ched and found in violation |
| If you have any questions, please call the Commu-                                                                                                    | nity Development Department 4 40-200-0030.                                                                     | for all or over the last the local                                                                        |
| A rental license is required for any property that is<br>deed if the property was sold OR a copy of your D                                               | a not owner socupied, recommended of compensation or<br>Driver's Liberae and other commetion to show it is ow  | relationship, including bunity. If you believe that this<br>mer occupied.                                 |
| Initialization of application                                                                                                    |                                                                                                    |                                                                                                    |
| I are the applicant: O Deate application on bet                                                                                                    | half of customer O Application already submitted                                                               | (e.g. by paper or entail)                                                                                 |
| Select who you are applying for                                                                                                    |                                                                                                    |                                                                                                    |
|                                                                                                    |                                                                                                    |                                                                                                    |

If you have any questions, please call the Community Development Department at 630-260-6030.

rental license is required for any property that is not owner occupied, regardless of compensation or relationship, including family. If you believe that this property is not a ental property, please submit a copy of the deed if the property was sold OR a copy of your Driver's License and other information to show it is owner occupied.

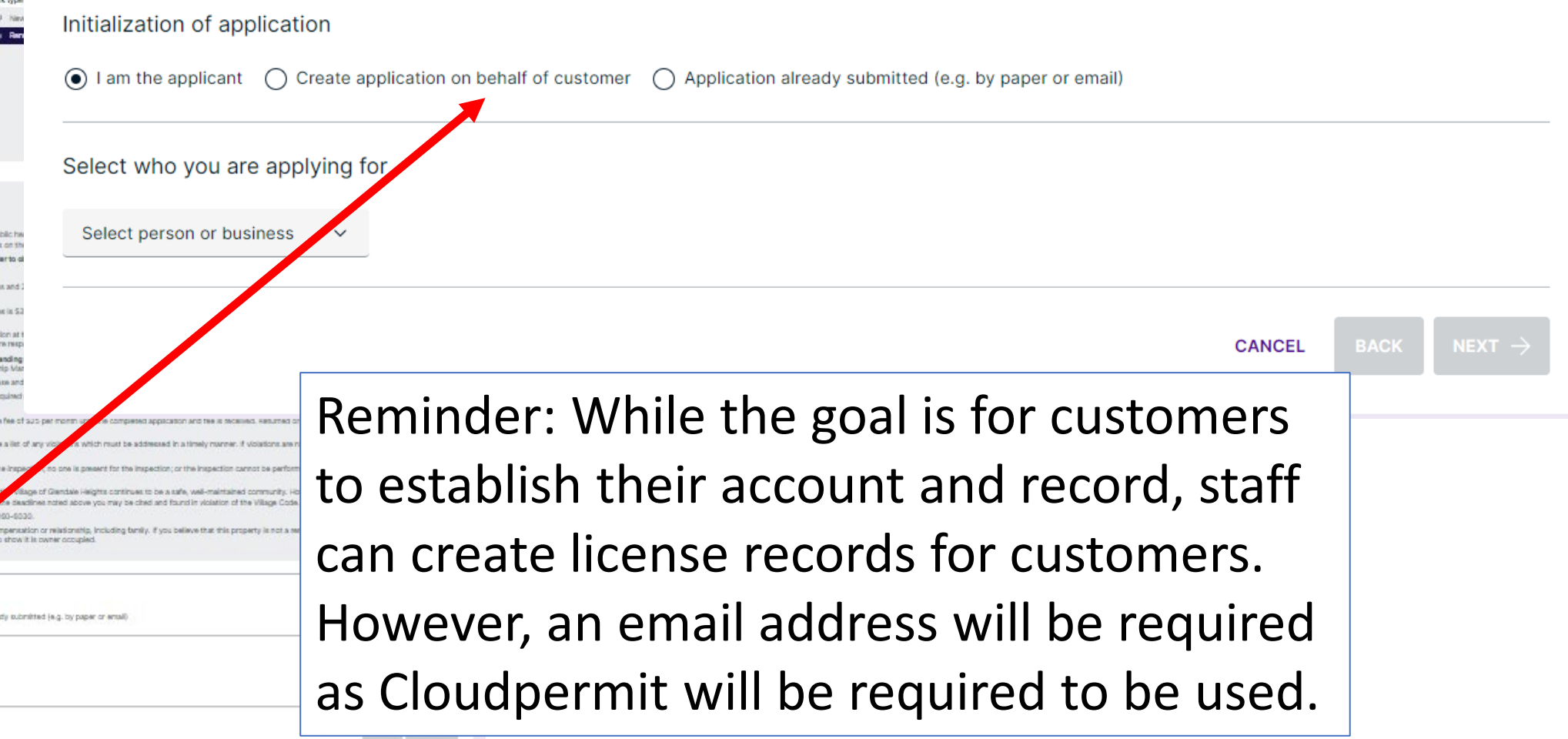

Those properties requiring an inspection in the rental license year will need to contact Community Development to schedule the appointment.